## **D-Link**<sup>®</sup>

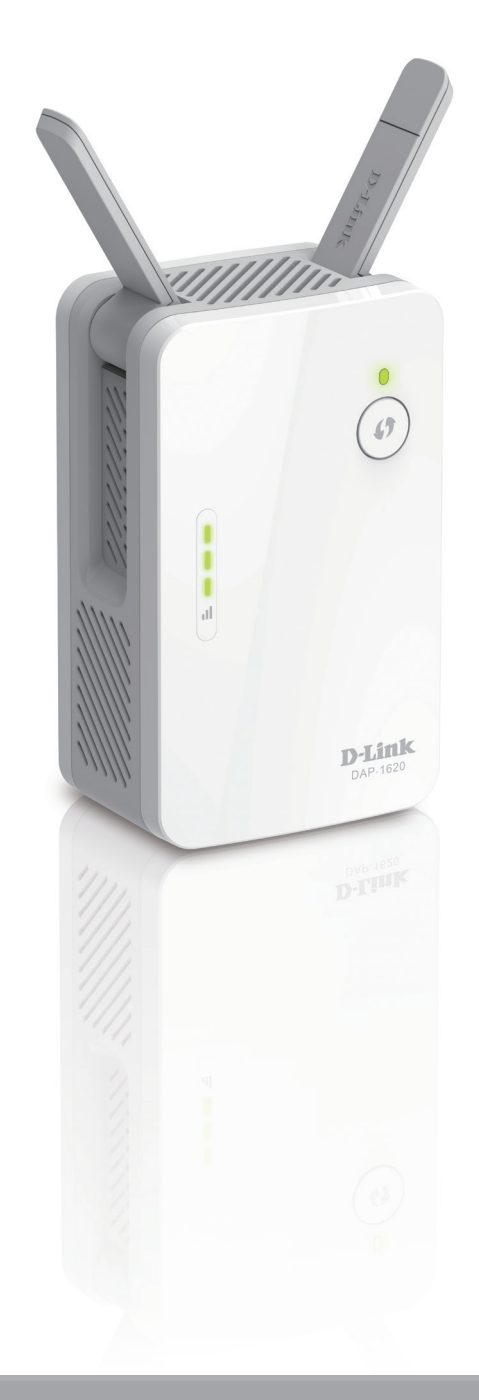

## Benutzerhandbuch

# AC1300 Wi-Fi Range Extender

DAP-1620

# Vorwort

D-Link behält sich das Recht vor, diese Veröffentlichung jederzeit nach Bedarf zu überarbeiten und inhaltliche Änderungen daran vorzunehmen, ohne jegliche Verpflichtung, Personen oder Organisationen von solchen Überarbeitungen oder Änderungen in Kenntnis zu setzen. Überarbeitungen des Handbuchs

| Hardware | Überarbeitung | Datum           | Beschreibung                                |
|----------|---------------|-----------------|---------------------------------------------|
| A1       | v1.00         | 19. August 2015 | Erstveröffentlichung für Hardwareversion A1 |
| B1       | v2.00         | 24. Januar 2019 | Aktualisiert für Hardwareversion B1         |

#### Marken

D-Link und das D-Link Logo sind Marken oder eingetragene Marken der D-Link Corporation oder ihrer Tochtergesellschaften in den Vereinigten Staaten von Amerika und/oder in anderen Ländern. Alle anderen in diesem Handbuch erwähnten Unternehmens- oder Produktnamen sind Marken oder eingetragene Marken ihrer jeweiligen Unternehmen.

Apple<sup>®</sup>, Apple-Logo<sup>®</sup>, Safari<sup>®</sup>, iPhone<sup>®</sup>, iPad<sup>®</sup> und Macintosh<sup>®</sup> sind eingetragene Marken von Apple Inc. in den USA und anderen Ländern. App Store ist eine Dienstleistermarke (Service Mark) der Apple Inc.

Chrome<sup>™</sup> Browser, Google Play<sup>™</sup> und Android<sup>™</sup> sind Marken der Google Inc.

Internet Explorer<sup>®</sup>, Windows<sup>®</sup> und das Windows Logo sind Marken der Unternehmensgruppe Microsoft.

Copyright © 2019 von D-Link Corporation. Alle Rechte vorbehalten. Ohne vorherige ausdrückliche schriftliche Erlaubnis von D-Link Corporation darf die vorliegende Publikation weder als Ganzes noch auszugsweise vervielfältigt werden.

## Energieverbrauch

#### **Energieverbrauch - ErP**

Bei diesem Gerät handelt es sich um ein ErP (Energy Related Product/energieverbrauchsrelevantes Produkt mit HiNA (High Network Availability/ hohe Netzwerkverfügbarkeit), das innerhalb 1 Minute, in der keine Datenpakete übertragen werden, automatisch in einen energiesparenden Netzwerk-Standby-Modus wechselt. Wird es zu bestimmten Zeiten nicht benötigt, kann es von der Stromversorgung getrennt werden, um Energie zu sparen.

Netzwerk-Standby: 3,7072 Watt

# Inhaltsverzeichnis

| Produktübersicht                                     | 1   |
|------------------------------------------------------|-----|
| Packungsinhalt                                       | 1   |
| Systemvoraussetzungen                                | 2   |
| Einführung                                           | 3   |
| Funktionen und Leistungsmerkmale                     | 3   |
| Was ist ein Wireless Extender?                       | 4   |
| Hardware-Überblick                                   | 5   |
| Vorderseite                                          | 5   |
| Status/WPS-LED-Anzeige                               | 6   |
| Unten                                                | 7   |
| Zurück                                               | 8   |
|                                                      |     |
| Installation                                         | 9   |
| Anmerkungen zur Wireless-Installation                | 9   |
| Inbetriebnahme                                       | 10  |
| Erste Schritte                                       | .11 |
| WPS-PBC-Konfiguration                                | 12  |
| Bestimmung der Uplink-Signalstärke                   | 13  |
| D-Link Wi-Fi App                                     | 14  |
| Einrichtungsassistent für drahtlose Netzwerke        | 16  |
| Einstellungen für den Access Point-Modus             | 23  |
|                                                      |     |
| Konfiguration                                        | .24 |
| Start                                                | 24  |
| Startseite - Mit einem Wi-Fi Mesh Router verbunden . | 27  |
| Einstellungen                                        | 28  |
| Extender-Einstellungen                               | 28  |

| Vorhandenes Netzwerk                                                                                                    | 29                                     |
|----------------------------------------------------------------------------------------------------|----------------------------------------|
| Smart Connect                                                                                                    | 30                                     |
| Netzwerkeinstellungen                                                                                                    | 32                                     |
| Verwaltung                                                                                                    | 34                                     |
| Zeit                                                                                                    | 34                                     |
| Zeitplan                                                                                                    | 35                                     |
| Admin                                                                                                    | 36                                     |
| System                                                                                                    | 37                                     |
| Upgrade                                                                                                    | 38                                     |
| Statistik                                                                                                    |                                        |
|                                                                                                    |                                        |
| Wireless-Clients mit dem Extender verbinden                                                                                                    | 40                                     |
| Wireless-Clients mit dem Extender verbinden<br>WPS-Taste                                                                                                    | <b>40</b>                              |
| Wireless-Clients mit dem Extender verbinden<br>WPS-Taste<br>Windows <sup>®</sup> 10                                                                                                    | <b>40</b><br>40<br>41                  |
| Wireless-Clients mit dem Extender verbinden<br>WPS-Taste<br>Windows® 10<br>Windows® 8 - WPA/WPA2                                                                                                    | <b>40</b><br>40<br>41<br>42            |
| Wireless-Clients mit dem Extender verbinden<br>WPS-Taste<br>Windows® 10<br>Windows® 8 - WPA/WPA2<br>Fehlerbehebung                                                                                                 | <b>40</b><br>40<br>41<br>42<br>42      |
| Wireless-Clients mit dem Extender verbinden<br>WPS-Taste<br>Windows® 10<br>Windows® 8 - WPA/WPA2<br>Fehlerbehebung<br>Grundlagen drahtloser Netze                                                                  | 40<br>40<br>41<br>42<br>44             |
| <ul> <li>Wireless-Clients mit dem Extender verbinden</li> <li>WPS-Taste</li> <li>Windows® 10</li> <li>Windows® 8 - WPA/WPA2</li> <li>Fehlerbehebung</li> <li>Grundlagen drahtloser Netze</li> <li>Tipps</li> </ul> | 40<br>40<br>41<br>42<br>42<br>44<br>47 |

# Produktübersicht Packungsinhalt

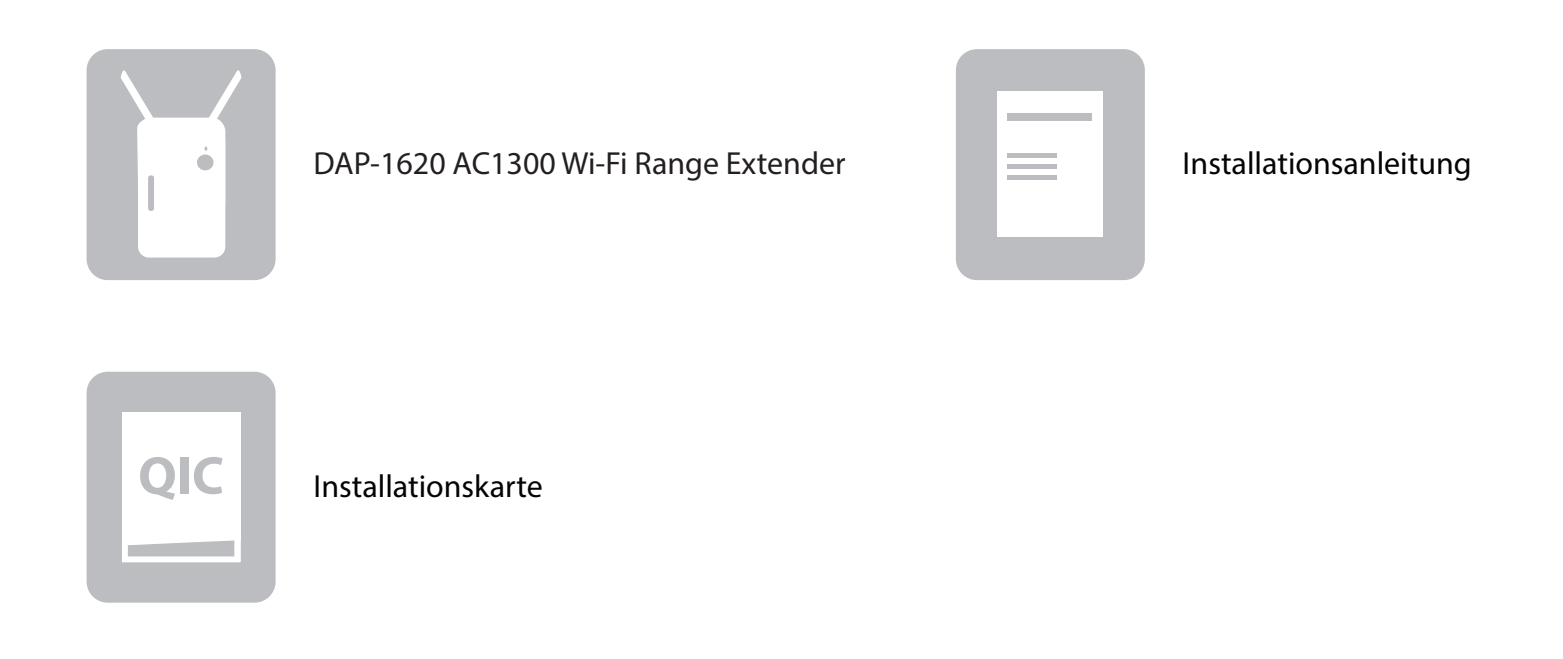

Sollte einer der oben aufgeführten Artikel fehlen, so wenden Sie sich bitte an Ihren Fachhändler.

## Systemvoraussetzungen

| Netzwerkanforderungen                                             | <ul> <li>Ein drahtloser Router mit einer aktiven Internetverbindung</li> <li>IEEE 802.11ac, 802.11n, 802.11g, 802.11b oder 802.11a Wireless-<br/>Clients/Geräte</li> </ul>                                                                                                    |
|-------------------------------------------------------------------|----------------------------------------------------------------------------------------------------|
| Anforderungen<br>des webbasierten<br>Konfigurationshilfsprogramms | <ul> <li>Computer oder mobiles Gerät mit:</li> <li>Windows®, Apple® Mac OS® oder Linux-basiertem Betriebssystem</li> <li>drahtlosem Adapter oder Wi-Fi (WLAN) Funktionalität</li> <li>einem Apple® iPhone®, iPad® oder Android™ Mobilgerät</li> </ul> Browser-Anforderungen: <ul> <li>Internet Explorer® 10 oder höher</li> <li>Firefox® 28 oder höher</li> <li>Safari® 6,0 oder höher</li> <li>Google Chrome™ 28 oder höher</li> </ul> |
| D-Link Wi-Fi App<br>Anforderungen                                 | • iOS® oder Android™ Gerät (Auf der jeweiligen App-Store-Seite<br>können Sie überprüfen, ob Ihr Gerät kompatibel ist.)                                                                                                    |

# **Einführung** Funktionen und Leistungsmerkmale

#### Drahtlose Hochgeschwindigkeit dank Wireless 802.11ac Technologie

Dank neuester Wireless AC Technologie bietet Ihnen der DAP-1620 eine drahtlose Verbindung mit bis zu 1300 Mbit/s\* mit anderen drahtlosen Geräten mit 802.11ac. Dieses Leistungsmerkmal bietet Ihnen die Möglichkeit der Teilnahme an Echtzeitaktivitäten in laufruhiger und unterbrechungsfreier Qualität online, wie beispielsweise Videostreaming, Online-Spielen und Echtzeit-Audio.

#### Kompatibilität

Der DAP-1620 ist mit dem neuesten Standard 802.11ac kompatibel und auch rückwärtskompatibel mit drahtlosen Geräten mit IEEE 802.11n/g/b/a. Sie können also Ihre vorhandenen Geräte ohne Leistungseinbußen verwenden.

#### Kompakt und praktisch im Design

Der DAP-1620 ist ein kompaktes Gerät und ideal für den Einsatz zu Hause oder in kleinen Büros, da er nur wenig Platz wegnimmt und Plugand-Play-fähig ist. Dank der hellen Signalstärkeanzeige-LED ist es ganz einfach, den passenden Platz für das Gerät zu finden. Das kompakte Steckernetzteil-Format spart Ihnen das mühsame Hantieren mit einem Netzkabel.

#### Neueste Sicherheitsoptionen und Verschlüsselungstechniken für Ihr drahtloses Netz

Ihr DAP-1620 unterstützt drahtlose Sicherheitsfunktionen, um unbefugten Zugriff vom drahtlosen Netz auf Ihre Daten zu verhindern. Die Unterstützung für WPA/WPA2-Standards gewährleistet die Verwendung der bestmöglichen Verschlüsselungsmethoden mit Ihren kompatiblen drahtlosen Geräten.

#### Mit Wi-Fi Mesh Ihr Hochgeschwindigkeits-Wireless AC-Netzwerk erweitern und anpassen

D-Link Wi-Fi Mesh ist eine skalierbare Lösung, mit der Sie die Abdeckung Ihres Wireless AC-Netzwerks bei der Verbindung mit einem D-Link Wi-Fi Mesh Router ganz einfach erweitern können. Die Einrichtung ist vollkommen unkompliziert. Mehrere DAP-1620 sind in Minutenschnelle konfiguriert, da Einstellungen nach der Konfiguration des ersten Access Points an die weiteren Access Points übertragen werden können.

#### Einfach einzurichten und zu verwenden

Die Einrichtung des AC1300 Wi-Fi Range Extender ist völlig unkompliziert. Mit der D-Link Wi-Fi App auf Ihrem iPhone, iPad, oder Android-Gerät können Sie ganz einfach den integrierten Einrichtungsassistenten nutzen. Der DAP-1620 kann außerdem kabellos automatisch Firmware-Updates beziehen. So ist sichergestellt, dass Ihr Gerät stets bestens geschützt ist und über die neuesten Funktionen verfügt.

\* Die maximale drahtlose Signalrate ergibt sich aus den Spezifikationen der IEEE Standards. Der tatsächliche Datendurchsatz kann abweichen. Netzwerkbedingungen und Umgebungsfaktoren, einschließlich Datenverkehr im Netz, Baumaterialien und Gebäudekonstruktionen sowie Netzwerk-Overhead können die tatsächliche Datendurchsatzrate senken. Umgebungsbedingungen beeinflussen die Reichweite des Funksignals nachteilig.

## Was ist ein Wireless Extender?

Der DAP-1620 fungiert als Repeater und ermöglicht die Erweiterung des durch die Funksignale bisher abgedeckten Bereichs eines bestehenden drahtlosen Netzes, um so stärkere Signale für bestimmte Teile Ihres Heims oder Büros zu liefern, wo der Empfang sonst schwach oder gar nicht möglich war. Ihr bestehendes Funksignal wird von dem DAP-1620 dabei erneut gesendet und gelangt so auch in die entferntesten Ecken Ihres Heims oder Büros. Das erweiterte Netzwerk nutzt einfach die gleichen Netzwerkanmeldeinformationen wie das bereits bestehende. Sie können aber auch einen anderen Netzwerknamen und ein anderes Kennwort dafür angeben, falls Sie diese Flexibilität zur Steuerung und Kontrolle des Netzwerkzugangs nutzen möchten. Sie können den DAP-1620 aber auch als drahtlosen Access Point verwenden, indem Sie ein Ethernet-Kabel anschließen.

### Erweiterung drahtloser Netze mit Wi-Fi (WLAN)

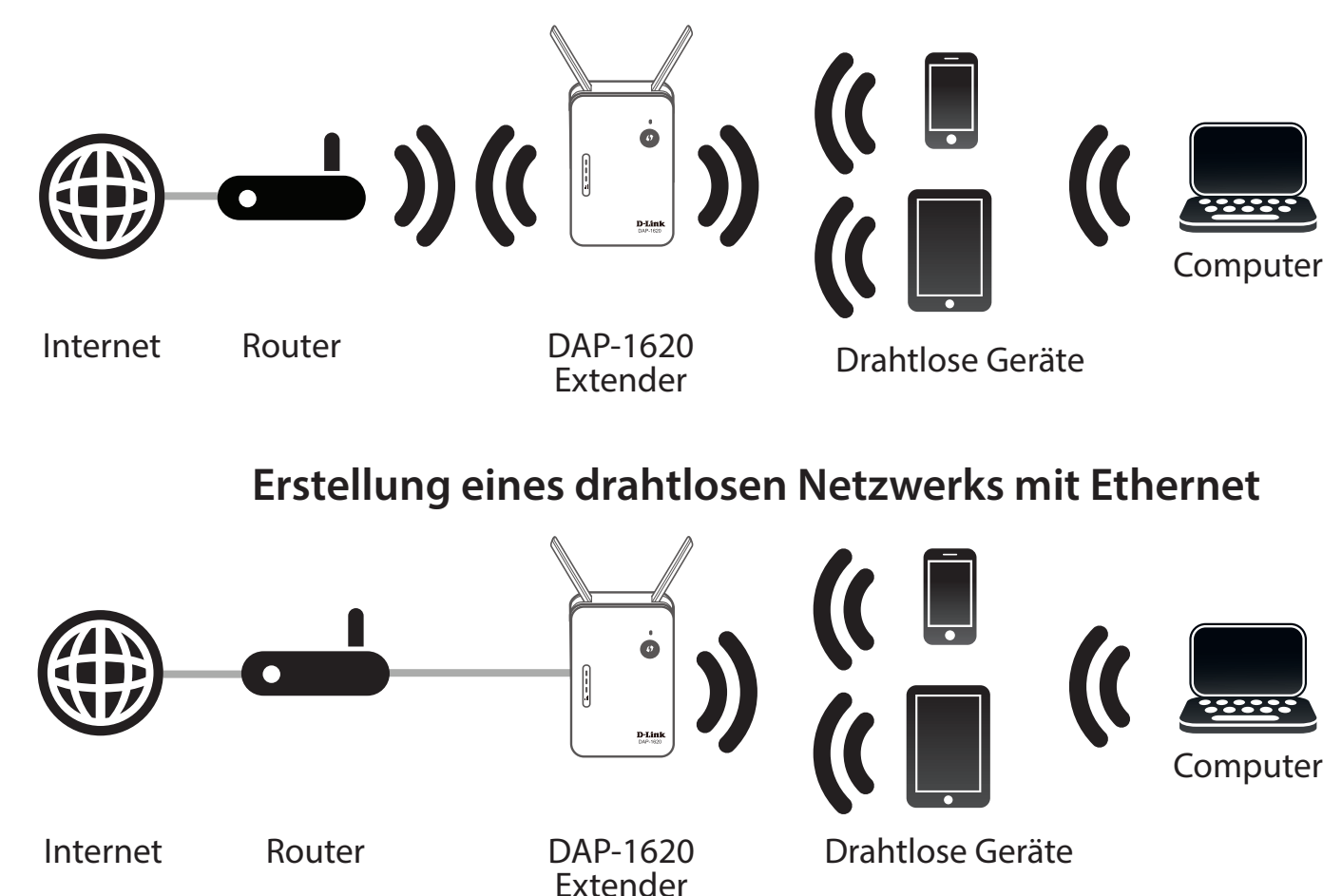

## Hardware-Überblick Vorderseite

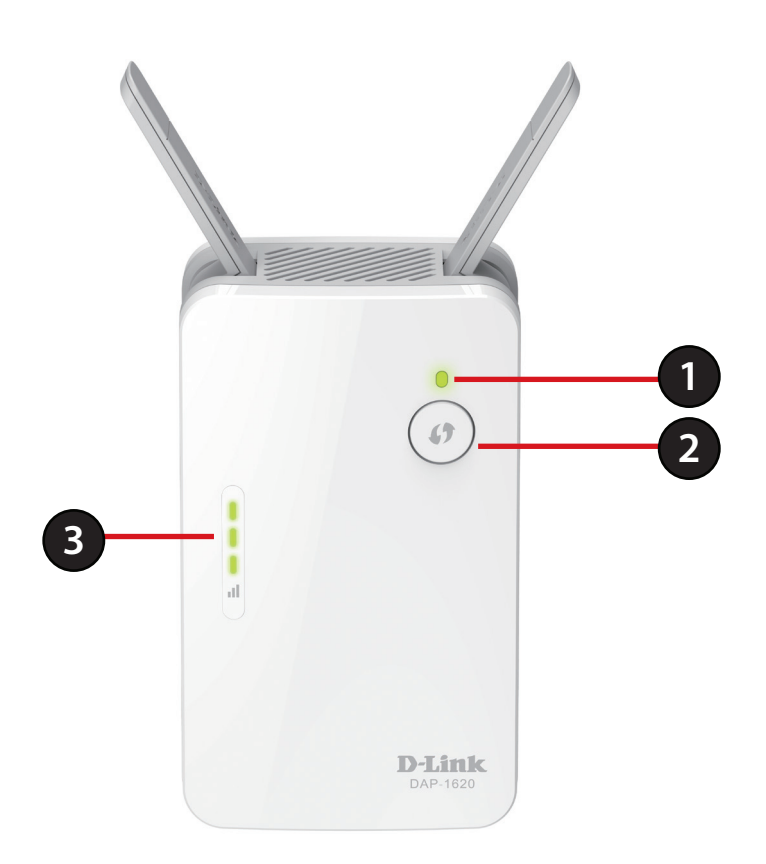

| 1 | Status/WPS-LED          | Diese LED zeigt den aktuellen Status des DAP-1620 an, wie auf der nächsten Seite näher beschrieben.                                                                                                    |
|---|-------------------------|----------------------------------------------------------------------------------------------------|
| 2 | WPS-Taste               | Drücken Sie darauf, um eine Verbindung mit einem anderen WPS-kompatiblen Gerät herzustellen. Weitere<br>Informationen finden Sie unter "WPS-Taste" auf Seite 40.                                             |
| 3 | Signalstärkeanzeige-LED | Je mehr kleine grüne Balken auf der Signalstärkeanzeige-LED leuchten, umso stärker ist das Funksignal zum<br>Host-Netzwerk. Eine einzelne konstant orange leuchtende LED zeigt ein schwaches WLAN-Signal an. |

## Status/WPS-LED-Anzeige

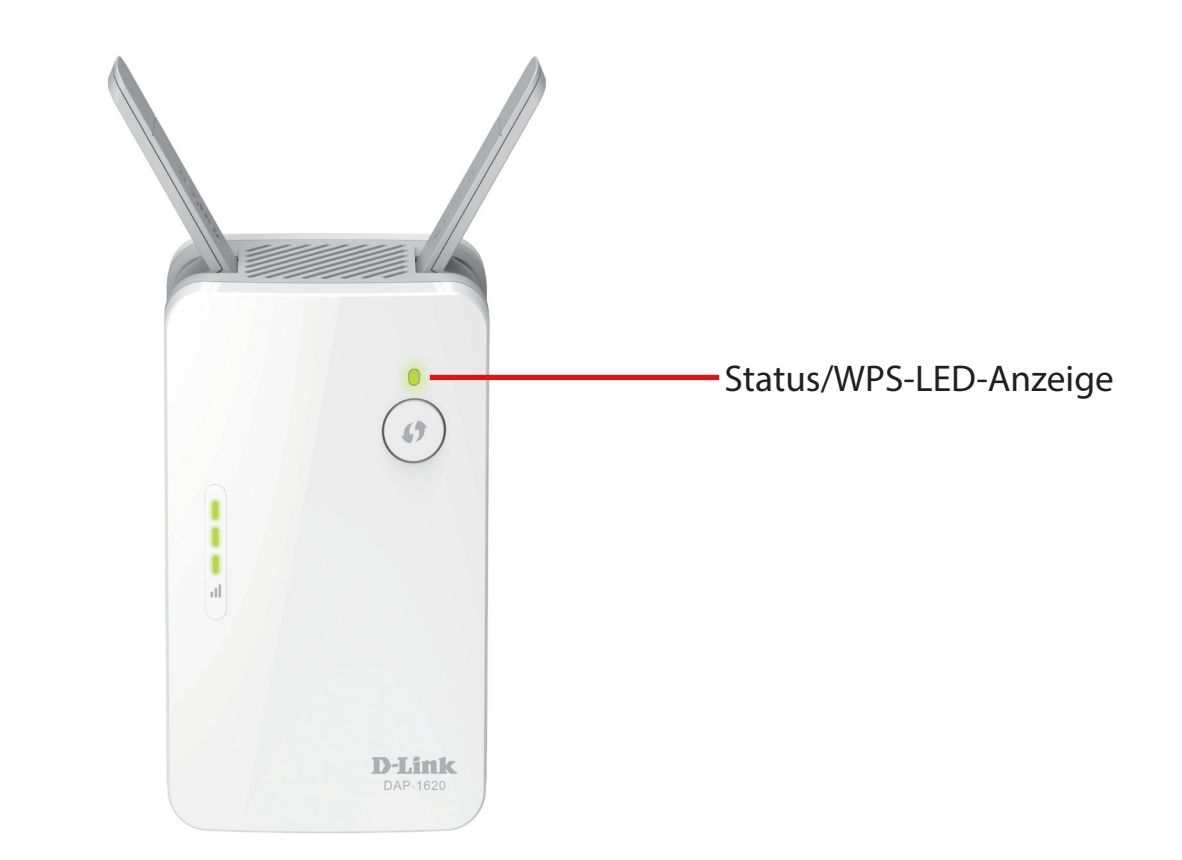

| LED-Anzeige                | Farbe  | Status                  | Beschreibung                                                               |
|----------------------------|--------|-------------------------|----------------------------------------------------------------------------|
|                            | Grün   | Leuchtet<br>durchgehend | Der DAP-1620 empfängt Strom und ist mit einem Host-Netz verbunden.         |
|                            |        | Blinkt                  | Der WPS-Modus ist aktiv und sucht nach anderen WPS-Geräten.                |
| Betriebsanzeige/<br>Status | Rot    | Leuchtet<br>durchgehend | Der DAP-1620 wird zurzeit hochgefahren oder es ist ein Fehler aufgetreten. |
|                            | Orange | Blinkt                  | Der DAP-1620 ist nicht mit einem Host-Netz verbunden.                      |
|                            | Keine  | Aus                     | Das Gerät empfängt keinen Strom. Prüfen Sie die Stromzufuhr.               |

## Unten

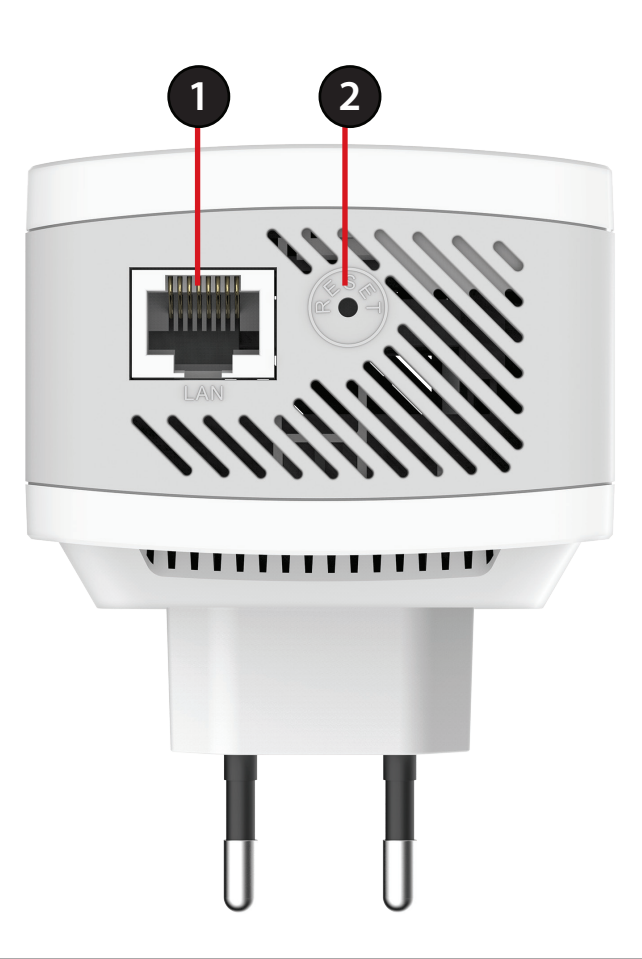

| 1 | LAN         | Schließen Sie ein Ethernet-Kabel an, wenn Sie einem Kabelnetzwerk die drahtlose Funktion hinzufügen.                                                                                                    |
|---|-------------|----------------------------------------------------------------------------------------------------|
| 2 | Reset-Taste | Verwenden Sie eine auseinandergezogene Büroklammer (oder einen ähnlich spitzen Gegenstand) und drücken und halten Sie den Reset-Knopf auf der Unterseite des DAP-1620 10 Sekunden lang gedrückt, um die werkseitigen Standardeinstellungen wiederherzustellen. |

## Zurück

Geben Sie den Wi-Fi Namen (SSID) sowie das Kennwort für Ihren DAP-1620 ein. Diese Informationen finden Sie auf dem Aufkleber zusammen mit anderen relevanten technischen Angaben auf der Rückseite des Geräts. Sie brauchen diese Informationen, um Ihren Computer oder ein Mobilgerät mit dem Standardnetzwerk (SSID) Ihres DAP-1620 zu verbinden. Diese Information finden Sie auch auf der Installationskarte.

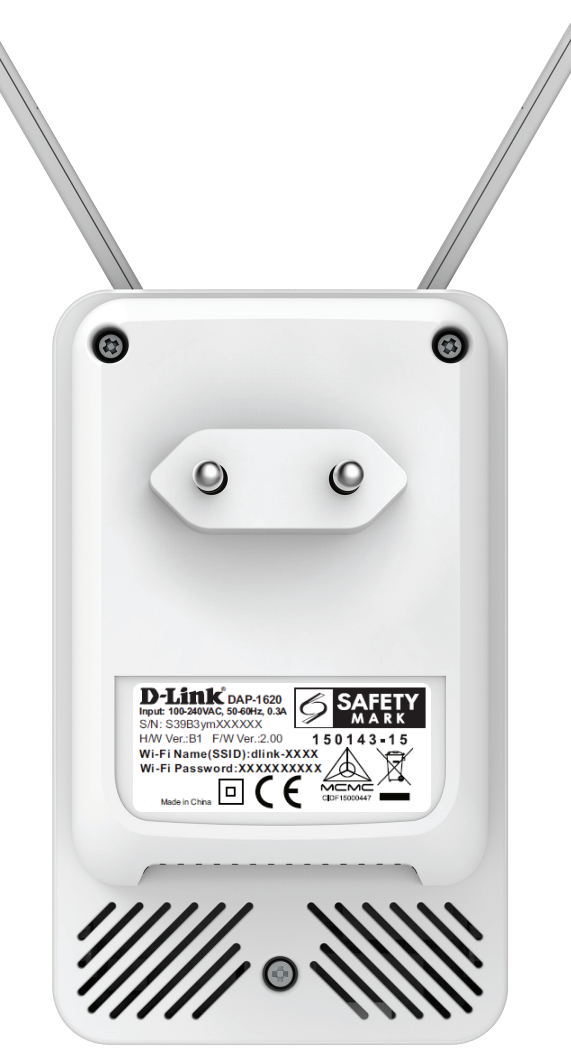

# Installation Anmerkungen zur Wireless-Installation

Mit dem DAP-1620 können Sie die Funkabdeckung Ihres bestehenden drahtlosen Netzes erweitern, sofern sie innerhalb des Bereichs des Uplink-Netzwerks ist. Es ist zu bedenken, dass der Funkbereich des erweiterten Netzwerks des DAP-1620 möglicherweise durch die Anzahl, Dicke und Position von Wänden, Decken oder anderen Objekten, die die drahtlosen Signale durchdringen müssen, eingeschränkt sein kann. Die typischen Reichweiten hängen jeweils von der Art der Materialien und der Funkfrequenzstörungen in Ihrem Zuhause oder den Gegebenheiten in Ihren Geschäftsräumen ab. Die folgenden allgemeinen Richtlinien helfen Ihnen, die Reichweite Ihres Funknetzes zu maximieren:

- 1. Beschränken Sie die Anzahl der Wände und Decken zwischen dem D-Link Extender und anderen Netzwerkgeräten auf ein Minimum jede Wand oder Decke kann die Reichweite Ihres Adapters um 1 30 m reduzieren. Stellen Sie deshalb Ihre Geräte so auf, dass die Anzahl der Wände oder Decken auf ein Minimum reduziert ist.
- 2. Achten Sie auf die kürzeste Linie zwischen den Netzwerkgeräten. Eine Wand, die 0,5 m stark ist, aber in einem Winkel von 45° steht, ist nahezu 1 m dick. Bei einem Winkel von 2° scheint die Wand über 14 m dick. Positionieren Sie die Geräte für einen besseren Empfang so, dass das Signal gerade durch eine Wand oder Decke tritt (anstatt in einem Winkel).
- 3. Baumaterialien können von Bedeutung sein. Bestimmte Baumaterialien können das Signal in seiner Reichweite negativ beeinträchtigen, wie z. B. eine starke Tür aus Metall oder Streben aus Aluminium. Versuchen Sie, Extender, Access Points, drahtlose Router und Computer so aufzustellen, dass das Signal durch Trockenbauwände, Gipskartonplatten oder Eingänge gesendet werden kann. Materialien und Objekte wie Glas, Stahl, Metall, Wände mit Wärmedämmung, Wasser (Aquarien), Spiegel, Aktenschränke, Mauerwerk und Zement beeinträchtigen die Stärke Ihres Funksignals.
- 4. Stellen Sie Ihr Produkt mindestens 1 2 Meter von elektrischen Geräten oder Einheiten entfernt auf, die Funkfrequenzstörgeräusche (RF-Rauschen) generieren.
- 5. Wenn Sie 2,4 GHz kabellose Telefone oder X-10 (drahtlose Produkte wie Deckenventilatoren, Leuchten und Heimalarmanlagen nutzen), könnte Ihre drahtlose Verbindung in ihrer Qualität dramatisch beeinträchtigt oder sogar ganz unbrauchbar werden. Stellen Sie sicher, dass sich Ihre 2,4 GHz-Telefonstation so weit wie möglich von Ihren drahtlosen Geräten entfernt befindet. Die Basisstation sendet auch dann ein Signal, wenn das Telefon nicht in Gebrauch ist.

## Inbetriebnahme

Schließen Sie den DAP-1620 an die Stromversorgung an. Vergewissern Sie sich, dass die Betriebsanzeige-LED orange blinkt, bevor Sie mit der Konfiguration fortfahren.

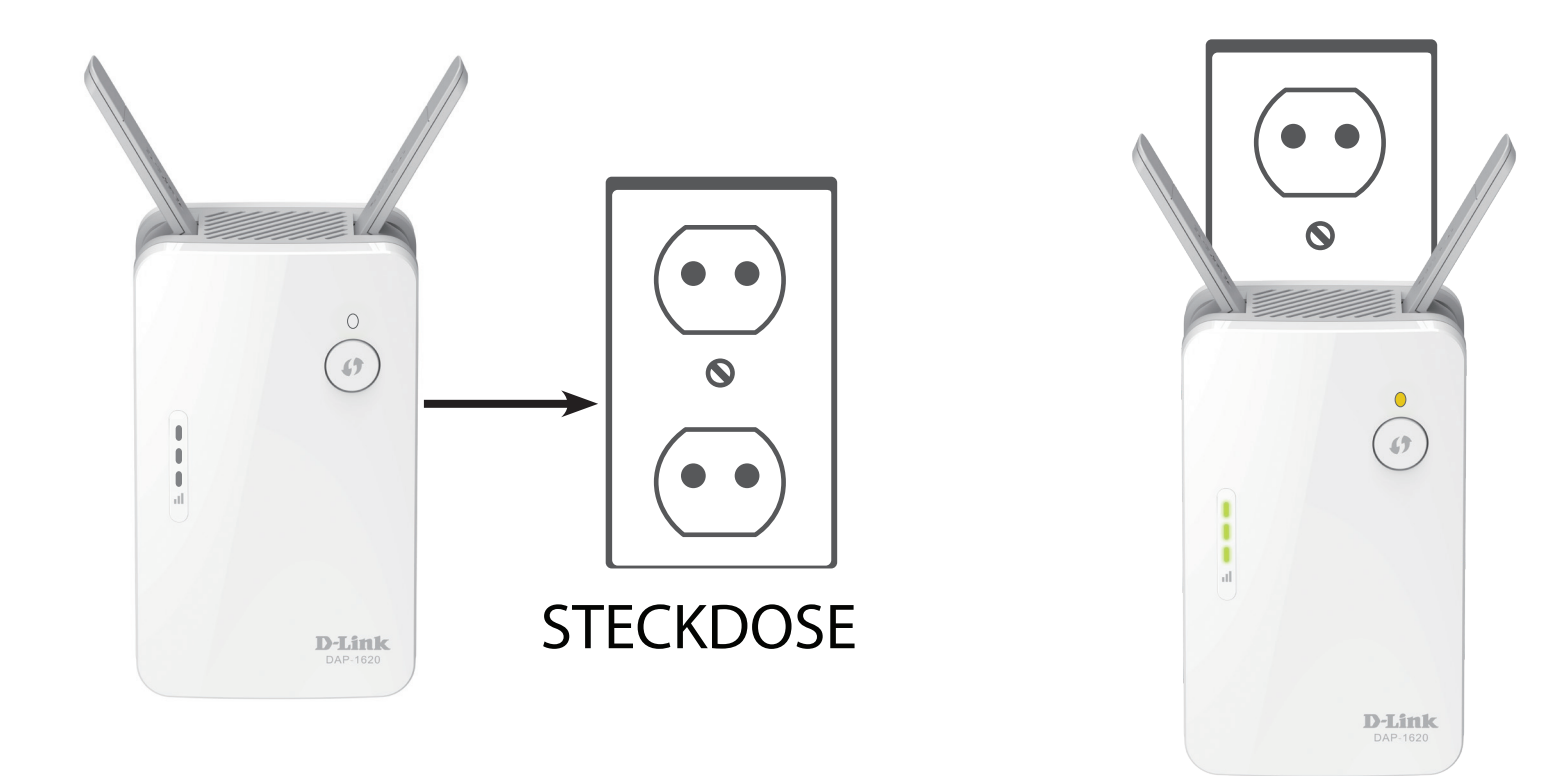

# **Erste Schritte**

Es stehen Ihnen mehrere Konfigurationswerkzeuge zur Verfügung, um Ihren DAP-1620 einzurichten.

- WPS PBC Einrichtungsanleitungen zur einfachen Erweiterung eines bestehenden drahtlosen Netzwerks finden Sie unter "WPS-PBC-Konfiguration" auf Seite 12.
- **D-Link Wi-Fi App** Verwenden Sie Ihr Android-Gerät, iPhone oder iPad zum Konfigurieren Ihres Extenders. Anleitungen zur Einrichtung finden Sie unter "D-Link Wi-Fi App" auf Seite 14.
- Webbasierter WLAN-Setup Einrichtungsassistent Dieser Assistent wird gestartet, wenn Sie sich das erste Mal im webbasierten Konfigurationshilfsprogramm des Extenders anmelden. Anleitungen zur Einrichtung finden Sie unter "Einrichtungsassistent für drahtlose Netzwerke" auf Seite 16.
- **Einstellungen für Access Point-Modus** In diesem Abschnitt wird beschrieben, wie Sie Ihren Extender als Access Point einrichten können. Näheres finden Sie unter "Einstellungen für den Access Point-Modus" auf Seite 23.

# **WPS-PBC-Konfiguration**

Wireless Protected Setup (WPS) erleichtert das Verbinden Ihres DAP-1620. Bevor Sie WPS nutzen, vergewissern Sie sich, dass der Quell-Router oder Access Point eine WPS-Taste oder eine virtuelle WPS-Taste hat.

### Schritt 1 - WPS-Modus starten

Drücken Sie, während die Status/WPS-LED orange blinkt, die WPS-Taste auf dem drahtlosen Quell-Router oder AP und drücken Sie dann die WPS-Taste auf dem DAP-1620. Die Status/WPS-LED beginnt grün zu blinken. Für die Durchführung des Vorgangs sind bis zu zwei Minuten erforderlich. Die Status/WPS-LED leuchtet konstant grün, sobald der DAP-1620 erfolgreich mit dem drahtlosen Quellen-Router oder Access Point verbunden ist.

### Schritt 2 - Geräte mit dem DAP-1620 verbinden

Der DAP-1620 ist nun zur gemeinsamen Nutzung des erweiterten Wi-Fi-Netzwerks mit Ihren PCs und mobilen Geräten bereit. Sie können die WPS-Methode verwenden, um Geräte mit dem erweiterten Netzwerk zu verbinden, das vom DAP-1620 unter Verwendung der folgenden Netzwerknamen (SSID) erstellt wurden. Das Kennwort ist dasselbe wie jenes für das drahtlose Netzwerk, das Sie erweitern.

### • (Die SSID Ihres Routers)-EXT

Die Smart Connect-Funktion ermöglicht ein einheitliches Drahtlosnetzwerk. Bei der Verbindung der Clients mit dem erweiterten Netzwerk werden diese automatisch dem besten Band hinzugefügt, also entweder 2,4 GHz oder 5 GHz. Um die Smart Connect-Funktion zu deaktivieren und 2,4 GHz- oder 5 GHz-SSIDs individuell zu konfigurieren, lesen Sie bitte "Extender-Einstellungen" auf Seite 28.

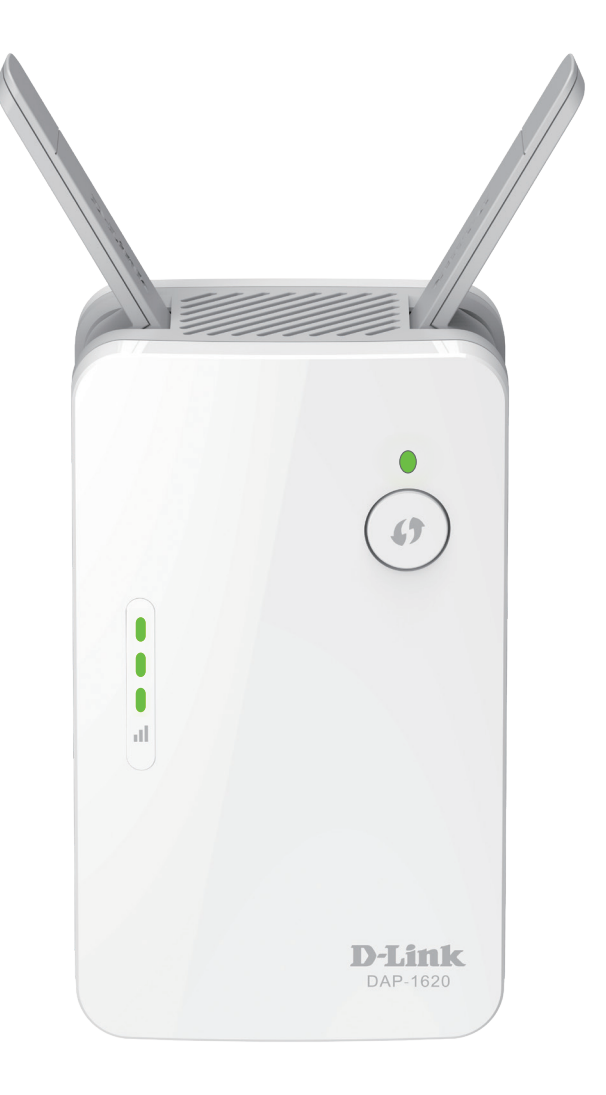

# Bestimmung der Uplink-Signalstärke

Die Status/WPS-LED leuchtet konstant grün, sobald der DAP-1620 sich erfolgreich mit einem drahtlosen Netzwerk verbunden hat und dieses Netzwerk erweitert. Zeigt die Signalanzeige-LED einen einzigen orangen Balken an, nachdem der Verbindungsvorgang abgeschlossen wurde, hat der DAP-1620 eine Verbindung minderer Qualität hergestellt. Je mehr Balken auf der Signalanzeige-LED leuchten, umso besser ist die Qualität des drahtlosen Signals. Um die Verbindungsqualität zu verbessern, sollte der DAP-1620 näher am drahtlosen Quellen-Router aufgestellt werden. Es wird das erweiterte 5 GHz Netz empfohlen, um die schnellsten drahtlosen Geschwindigkeiten zu erzielen. Wenn der Extender als Access Point konfiguriert wurde und über ein Ethernet-Kabel mit einem Uplink-Netzwerk verbunden wurde, leuchtet die Smart Signal LED nicht auf.

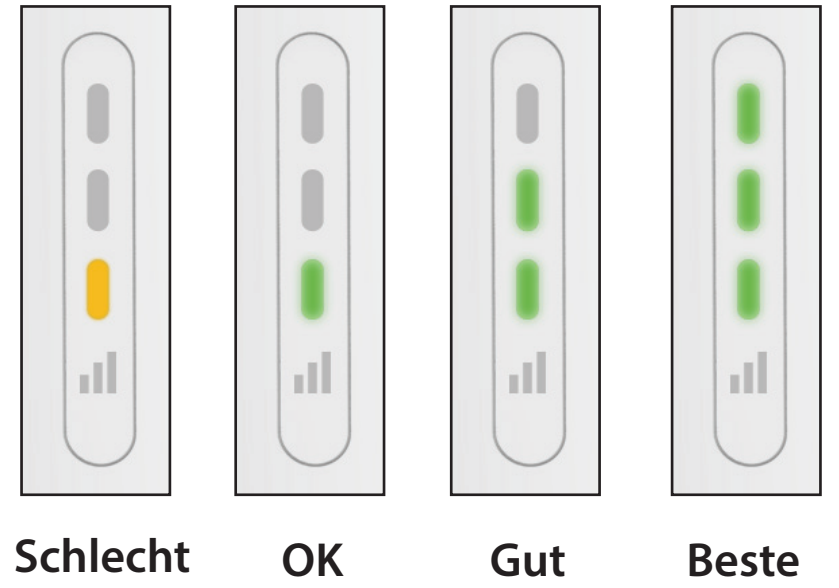

# D-Link Wi-Fi App

Der DAP-1620 kann von Ihrem iPhone, iPad oder Android Smartphone oder Tablet-Gerät mit der D-Link Wi-Fi App eingerichtet werden.

**Anmerkung:** Je nach der Version des Betriebssystems Ihres mobilen Geräts entsprechen die Bildschirmabbildungen in diesem Handbuch möglicherweise nicht Ihren.

### Schritt 1

Suchen Sie im Apple App Store oder in Google Play nach der kostenlosen **D-Link Wi-Fi App**. Sie können auch den QR-Code rechts scannen, der Sie direkt zur jeweiligen D-Link Wi-Fi Apple Store-Seite führt.

### Schritt 2

Starten Sie die D-Link Wi-Fi App auf der Startseite Ihres Geräts.

### Schritt 3

Klicken Sie auf **Neues Gerät installieren** in der Mitte des Bildschirms (oder auf die Menüschaltfläche links oben in der App).

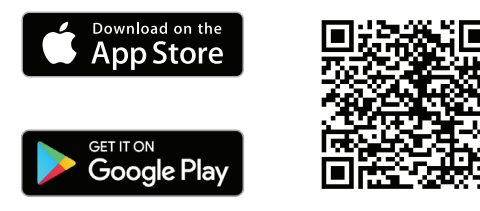

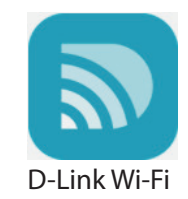

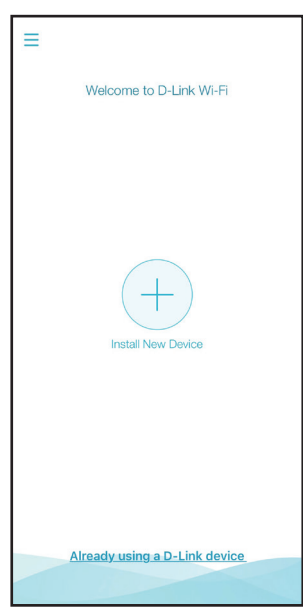

Abschnitt 3 - Konfiguration

### Schritt 4

Wenn Sie den QR-Code für die Einrichtung zur Hand haben, klicken Sie auf **Ja**, scannen Sie den QR-Code ein und fahren Sie mit Schritt 6 fort. Wenn nicht, klicken Sie auf **Nein** und fahren Sie mit Schritt 5 fort.

### Schritt 5

Schieben Sie die Produktoptionen zu **AP** und wählen Sie DAP-1620 aus der Liste der verfügbaren Geräte aus. Klicken Sie auf **Weiter**, um fortzufahren.

### Schritt 6

Sie werden schrittweise durch die Einrichtung Ihres Geräts geführt. Folgen Sie einfach den auf dem Bildschirm angezeigten Anweisungen, um Installation und Konfiguration des DAP-1620 abzuschließen.

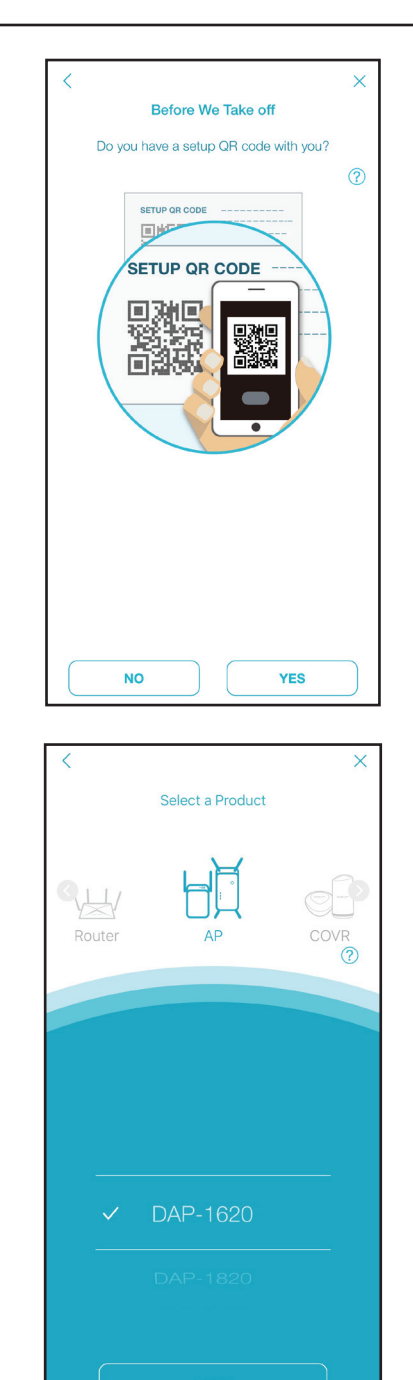

# Einrichtungsassistent für drahtlose Netzwerke

Der Einrichtungsassistent führt Sie Schritt für Schritt durch die Konfiguration Ihres neuen DAP-1620 AC1300 Wi-Fi Range Extender und hilft Ihnen, im Zuge einer drahtlosen Einrichtung eine Verbindung mit dem Internet herzustellen und Ihr drahtloses Netzwerk zu erweitern. Für Informationen zur Einrichtung Ihres DAP-1620 mittels Ethernet-Kabel siehe "Einstellungen für den Access Point-Modus" auf Seite 23.

Um auf das Einrichtungshilfsprogramm für den DAP-1620 AC1300 Wi-Fi Range Extenderauf Ihrem PC zuzugreifen, müssen Sie zuerst eine drahtlose Verbindung zum DAP-1620 herstellen. Geben Sie dazu den Wi-Fi Namen (SSID) und das Kennwort ein. Sie finden diese auf der Rückseite Ihres DAP-1620. Öffnen Sie dann einen Webbrowser und geben Sie **http://dlinkap.local./** in der Adresszeile Ihres Browsers ein. Sie können auch die IP-Adresse\* des DAP-1620 eingeben.

\* Die Standard-IP-Adresse lautet 192.168.0.50. Sobald Ihr DAP-1620 mit dem Host-Netzwerk verbunden ist, wird ihm eine neue IP-Adresse auf Basis der DHCP-Einstellungen Ihres Netzwerks zugewiesen. Sie müssen sich auf Ihrem Router anmelden, um die Ihrem DAP-1620 zugewiesene IP-Adresse zu sehen. Bei mehreren DAP-1620 rufen Sie **http://dlinkapxxxx.local.** auf, (wie auf der dem Produkt beigefügten Schnellinstallationskarte angezeigt), wobei "xxxx" die letzten vier Ziffern der MAC-Adresse des DAP-1620 darstellen.

Wenn Sie sich das erste Mal auf dem Extender anmelden und es ist noch keine Verbindung hergestellt, wird der Setup-Assistent automatisch aufgerufen. Wenn die Einrichtung zuvor nicht abgeschlossen wurde, melden Sie sich bei der Oberfläche an, indem Sie das Kennwortfeld leer lassen.

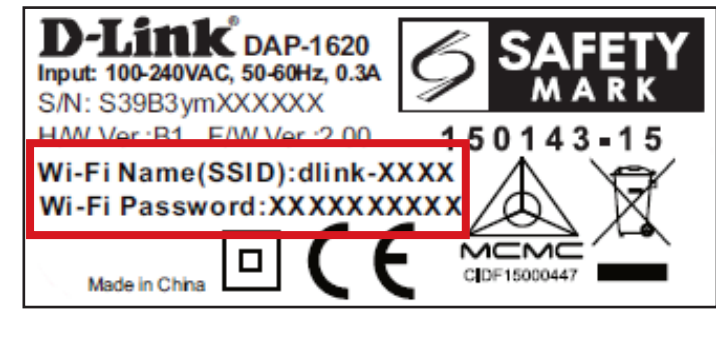

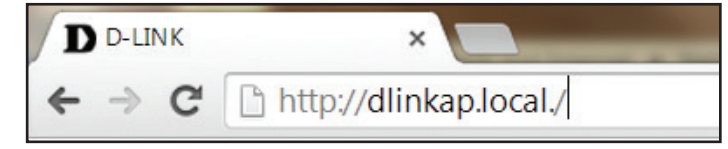

| D-Link | Model Name: DAP-1620 | Hardware Version: B1 | Firmware Version: 2.00 | Language: | English | ~ |
|--------|----------------------|----------------------|------------------------|-----------|---------|---|
|        |                      | Admin Pass           | word:                  |           |         |   |
|        |                      |                      |                        |           |         |   |

Stimmen Sie den Nutzungsbedingungen und der Datenschutzrichtlinie zu, um fortzufahren.

Dieser Assistent führt Sie durch die drahtlose Konfiguration Ihres neuen DAP-1620.

Klicken Sie auf **Next** (Weiter), um zu beginnen.

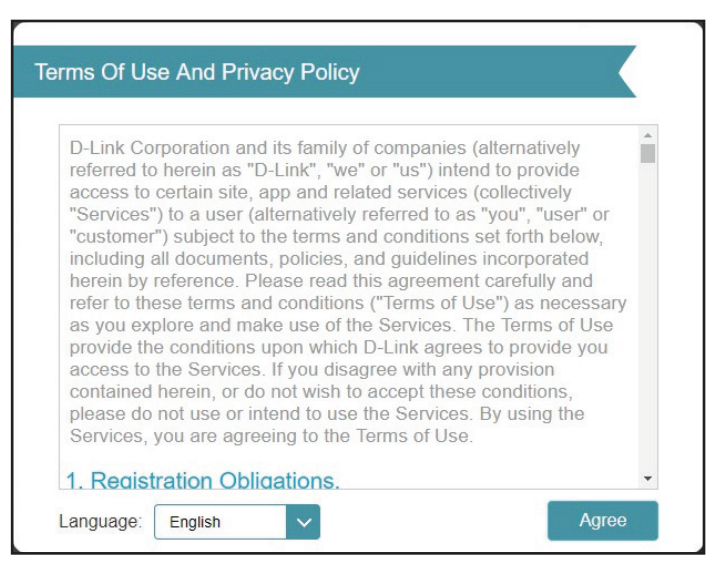

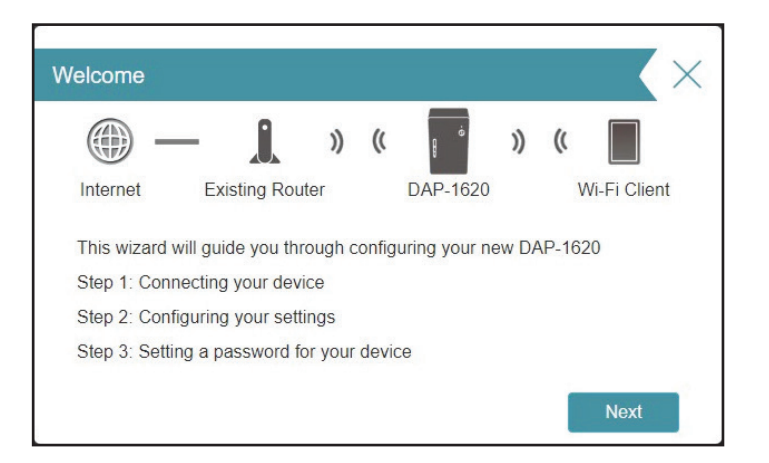

Warten Sie, während Ihr DAP-1620 nach verfügbaren Wi-Fi Netzwerken sucht.

DerDAP-1620 sucht dann nach verfügbaren drahtlosen Netzen und zeigt eine Liste der Ergebnisse an. Sie können eine der folgenden Optionen wählen, um fortzufahren:

- Wurde das drahtlose Netzwerk gefunden, das Sie erweitern möchten, klicken Sie auf den Namen des Netzwerks, um es auszuwählen. Der Extender führt Sie dann automatisch zum nächsten Schritt.
- Wurde das Netzwerk, das Sie erweitern möchten, nicht anhand des Suchvorgangs gefunden, klicken Sie auf **Manual** (Manuell).

**Anmerkung:** Wurde das drahtlose Netzwerk, das Sie erweitern möchten, bei dem Suchvorgang nicht gefunden, befindet sich Ihr DAP-1620 möglicherweise außerhalb des Funkbereichs und Sie müssen ihn eventuell näher am Haupt-Router aufstellen.

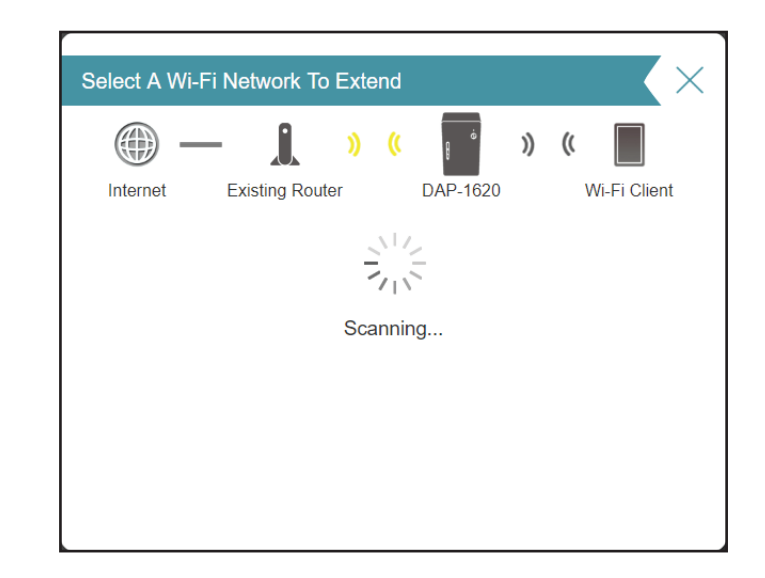

| Select A Wi-Fi Network To Extend                          |             | $\times$ |
|-----------------------------------------------------------|-------------|----------|
| () — 🔒 » ( 📄 »                                            | ((          |          |
| Internet Existing Router DAP-1620                         | Wi-Fi Clier | nt       |
| Please choose the Wi-Fi network you would like to extend. | 3           |          |
| D-Link_DIR-816                                            | <b>(</b> •  |          |
| DCS-H100-94A5                                             | <b>?</b>    |          |
| dlink-7F06                                                |             |          |
| dlink-7F06                                                |             |          |
| IhrRouter                                                 |             |          |
| D-Link_Guest_2.4G                                         | <b>(</b> •  |          |
| D-Link_Guest_2.4G                                         | <b>(</b> •  |          |
| D-Link_2G                                                 | <b></b>     |          |
| D-Link_2G                                                 | <b>(</b> •  |          |
| D-Link_Guest_5G                                           | (;•         | -        |
| Back                                                      | Manual      |          |

Wurde das drahtlose Netzwerk, das Sie erweitern möchten, bei dem Suchvorgang gefunden, geben Sie nun das WLAN-Kennwort für Ihren Router ein.

Klicken Sie auf **Next** (Weiter), um mit der Konfiguration der Einstellungen Ihres erweiterten Netzwerks fortzufahren, oder klicken Sie auf **Back** (Zurück), um zum vorherigen Schritt zurückzukehren.

Wenn Sie **Manual** (Manuell) gewählt haben, geben Sie den Namen (SSID) und das Kennwort des bestehenden Wi-Fi (WLAN) Netzwerks ein, zu dem Sie eine Verbindung herstellen möchten.

Klicken Sie auf **Next** (Weiter), um mit der Konfiguration der Einstellungen Ihres erweiterten Netzwerks fortzufahren, oder klicken Sie auf **Back** (Zurück), um zum vorherigen Schritt zurückzukehren.

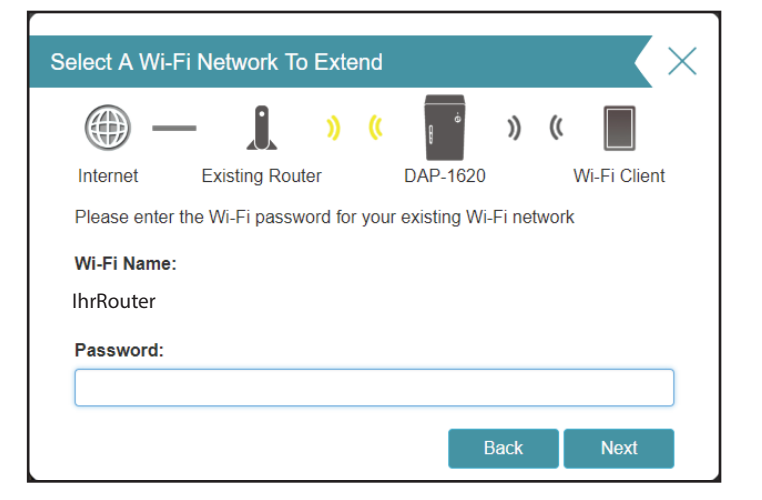

| - @                                         |              | ))      | ))<br>(( | e é           | ))    | ((    |              |
|---------------------------------------------|--------------|---------|----------|---------------|-------|-------|--------------|
| Internet                                    | Existing Rou | uter    |          | DAP-1620      |       |       | Wi-Fi Client |
| Please enter<br>existing Wi-F<br>Wi-Fi Name | i network.   | ork Nar | ne, Se   | ecurity and P | assw  | ord c | of the       |
| Please enter<br>existing Wi-F<br>Wi-Fi Name | i network.   | ork Nar | ne, Se   | ecurity and P | 'assw | ord c | or the       |
| Please enter<br>existing Wi-F<br>Wi-Fi Name | i network.   | ork Nar | ne, Se   | ecurity and P | 'assw | ord c |              |
| Please enter<br>existing Wi-F<br>Wi-Fi Name | i network.   | ork Nar | ne, Se   | ecurity and P | assw  | ord c |              |

Abschnitt 3 - Konfiguration

Um das webbasierte Konfigurationshilfsprogramm vor möglichen unbefugten Zugriffen zu schützen, geben Sie bitte ein Admin-Kennwort ein. Sie werden jedes Mal zur Eingabe dieses Kennworts aufgefordert, wenn Sie das webbasierte Konfigurationshilfsprogramm Ihres Extenders verwenden möchten.

Klicken Sie auf Weiter, um fortzufahren.

Wählen Sie die Zeitzone im Dropdown-Menü aus.

Klicken Sie auf Weiter, um fortzufahren.

Halten Sie die Firmware Ihres DAP-1620 stets aktuell, um drahtlos den aktuellsten Schutz und die neuesten Funktionen zu erhalten. Wählen Sie aus, ob Ihr Gerät automatisch aktualisiert werden soll, oder ob Sie die Geräte-Updates selbst verwalten möchten.

Klicken Sie auf Weiter, um fortzufahren.

| Admin Passv                | vord                              |                 |             |              |       |        |              | $\times$ |
|----------------------------|-----------------------------------|-----------------|-------------|--------------|-------|--------|--------------|----------|
| Internet                   | - J                               | <b>))</b><br>er | ((          | DAP-1620     | ))    | ((     | Vi-Fi Client |          |
| Please enter configuration | an admin passw<br>page of your DA | vord to         | secu<br>20. | re access to | the w | /eb-ba | ased         |          |
| Password:                  |                                   |                 |             |              |       |        |              | ]        |
|                            |                                   |                 |             | В            | lack  |        | Next         |          |

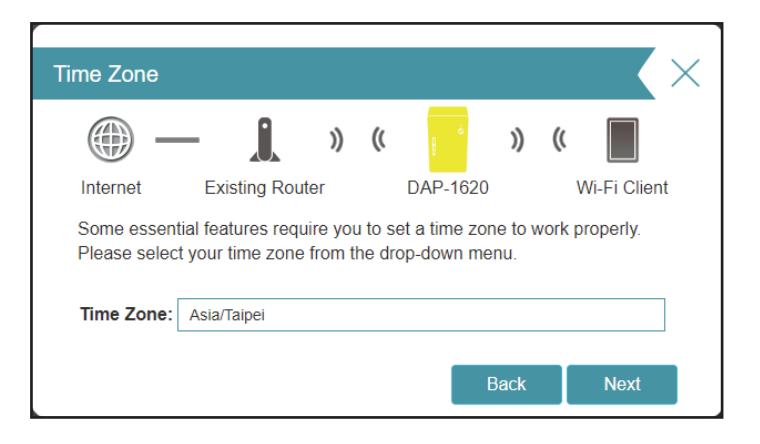

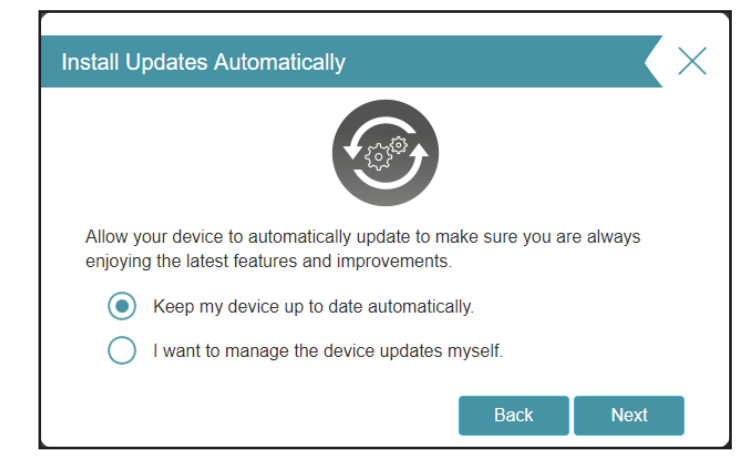

Bei Abschluss des Assistentenvorgangs wird Ihnen eine Übersicht Ihrer Einstellungen angezeigt. Notieren Sie sich diese Informationen, um bei Bedarf darauf zurückgreifen zu können.

Klicken Sie auf Finish (Fertig stellen), um den Assistenten zu schließen.

Ihre Änderungen werden gespeichert und der Extender wird neu gestartet.

Die Geräte werden möglicherweise erst mit dem/den neuen erweiterten drahtlosen Netzwerk(en) verbunden, sobald der Extender erfolgreich neu gestartet wurde.

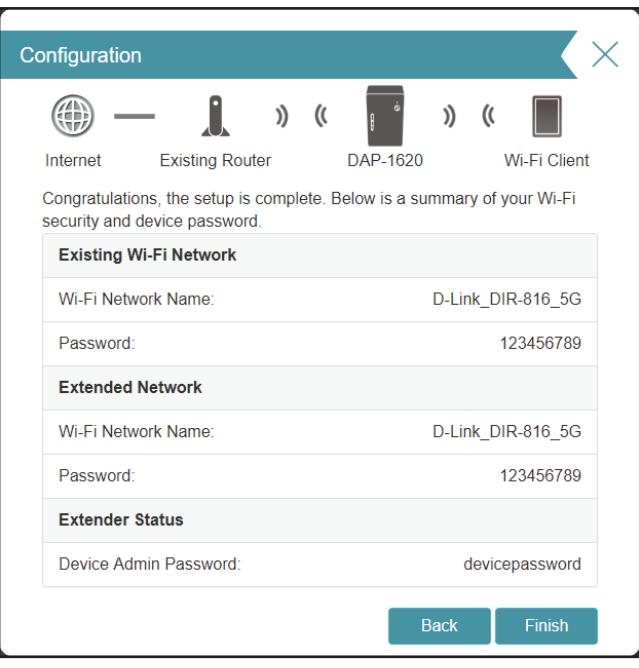

\*Die hier angezeigten Namen eines drahtlosen Netzwerks und die Kennwörter sind lediglich Beispiele.

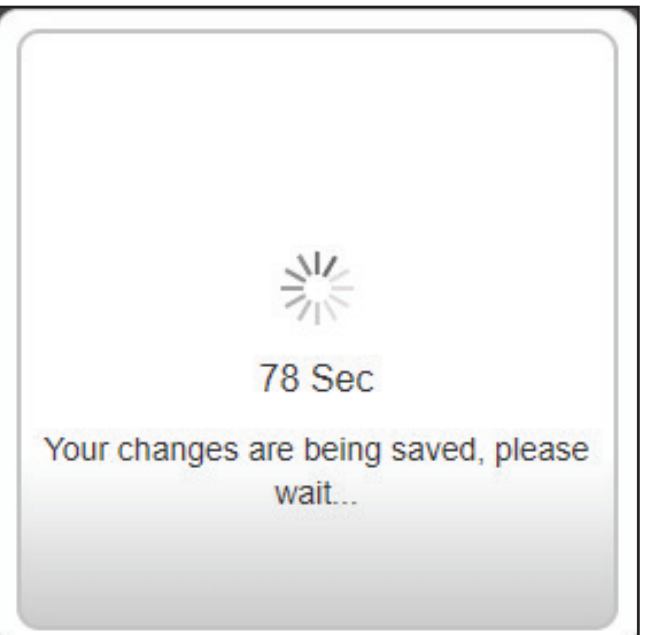

Klicken Sie auf **OK**, um den Einrichtungsassistenten zu beenden. Sie werden zur Anmeldeseite weitergeleitet.

Sie können den DAP-1620 nun an einem Ort aufstellen, an den Sie Internetzugang benötigen.

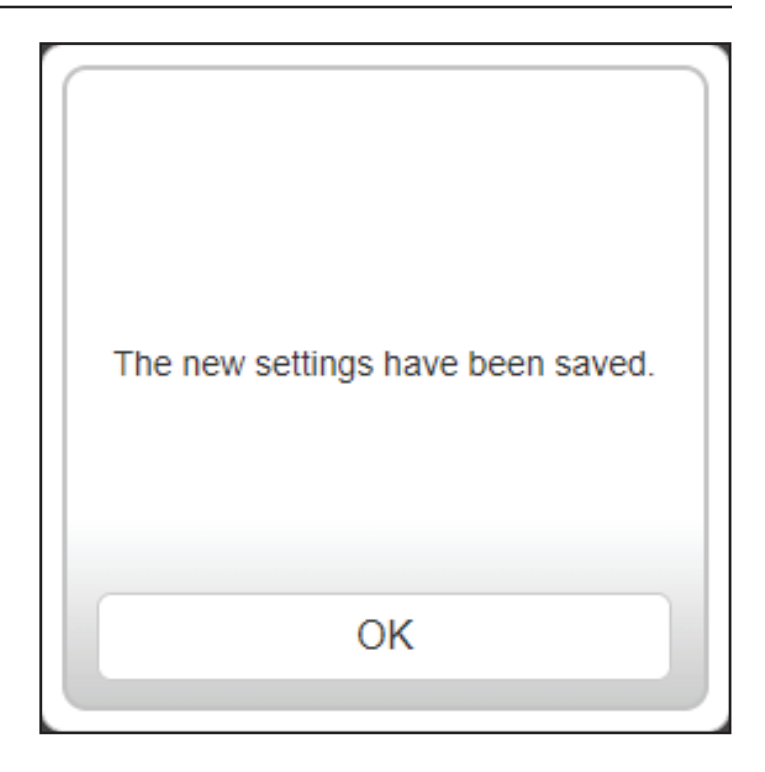

# Einstellungen für den Access Point-Modus

Auf dieser Seite können Sie die Einstellungen konfigurieren, um den DAP-1620 als Access Point zu verwenden. Schließen Sie ein Ethernet-Kabel vom LAN-Port Ihres Routers an den LAN-Port an der Unterseite des DAP-1620 an.

Um auf diese Seite zuzugreifen, klicken Sie oben auf der Seite auf das Dropdown-Menü **Settings** (Einstellungen) und wählen Sie Extender. Klicken Sie auf **Save** (Speichern), um die Einstellungen zu übernehmen und zur Startseite zurückzukehren.

Wählen Sie unter "Vorhandenes Netzwerk" **Ethernet** aus, um den DAP-1620 als Access Point zu nutzen. Weitere Informationen zu den Konfigurationsoptionen finden Sie unter "Extender-Einstellungen" auf Seite 28.

| D-Link<br>DAP-1620 HW:B1 FW:2.00          | Home Settings Management                                                                                                    |
|-------------------------------------------|----------------------------------------------------------------------------------------------------|
| Use this section to<br>press Save after a | Configure the wireless settings for your DAP-1620. Please ensure you ny changes made in this section for it to take effect. |
| Settings >> Extender                      | Save                                                                                                    |
| Existing Network Existing Networ          | k: Ethernet                                                                                                    |
| Smart Connect<br>Statu                    | S: Enabled                                                                                                    |
| Extended Wi-Fi<br>Statu:                  | S: Enabled                                                                                                    |
| Wi-Fi Name (SSID<br>Passwor               | diink-71A8                                                                                                    |
| Schedule                                  | e: Always Enable                                                                                                    |

# Konfiguration Start

Die Startseite zeigt eine Übersicht über den aktuellen Status der mit dem DAP-1620 verbundenen Geräte. Ein grünes Häkchen zwischen dem Gerät und dem Uplink-Router zeigt an, dass eine aktive Verbindung vorliegt. Ein rotes Kreuz zeigt an, dass keine Verbindung besteht oder ein Verbindungsfehler vorliegt. Besteht keine aktive Uplink-Verbindung, klicken Sie auf **Zum Reparieren klicken**, um den Einrichtungsassistenten zu starten.

**Anmerkung:** Wenn der DAP-1620 mit einem Router mit Wi-Fi Mesh-Unterstützung verbunden ist, wird auf der Startseite nur die Funktion "Firmware-Upgrade" angezeigt. Die restlichen Funktionen des DAP-1620 können über die Konfigurationsseite des Routers konfiguriert werden. Weitere Einzelheiten finden Sie unter "Startseite - Mit einem Wi-Fi Mesh Router verbunden" auf Seite 27.

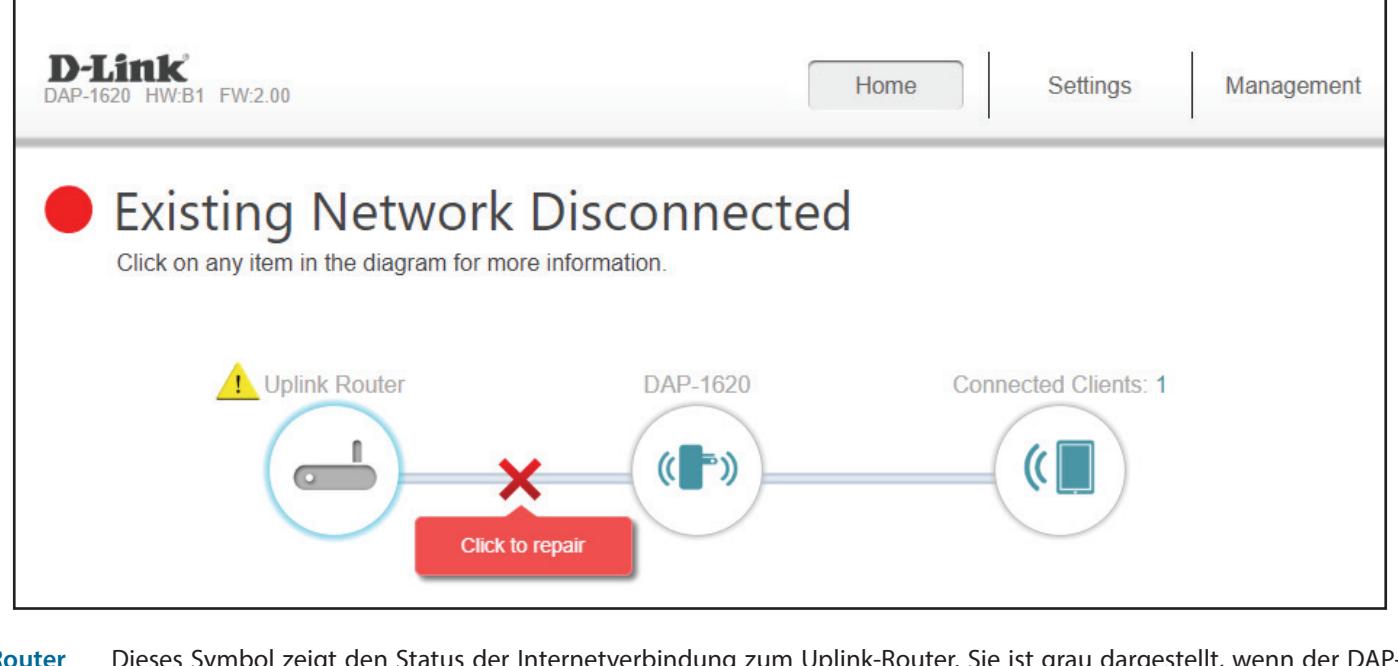

## Uplink-Router Dieses Symbol zeigt den Status der Internetverbindung zum Uplink-Router. Sie ist grau dargestellt, wenn der DAP-1620 nicht mit einem Uplink-Router verbunden ist. Sobald die Verbindung hergestellt ist, klicken Sie darauf, um die Verbindungsdetails anzuzeigen.

DAP-1620 Klicken Sie auf dieses Symbol, um Details des Uplink-Netzwerks zu sehen, mit dem der DAP-1620 verbunden ist, oder um eine Verbindung zu einem anderen Uplink-Router herzustellen.

Verbundene Clients Klicken Sie auf das Verbundene Clients Symbol, um die Client-Details anzuzeigen.

Sobald die Netzwerkverbindung eingerichtet ist, können Sie die Details des IPv4-Netzwerks, des IPv6-Netzwerks und des Wi-Fi-Netzwerks anzeigen, indem Sie auf das Symbol des DAP-1620 klicken.

Wenn Sie auf das Uplink-Router-Symbol klicken, werden die Details des vorhandenen Netzwerks angezeigt. Dazu gehören Informationen zu Verbindungstyp, Netzwerkstatus, Verbindungszeit, Wi-Fi Name (SSID) und Kennwort.

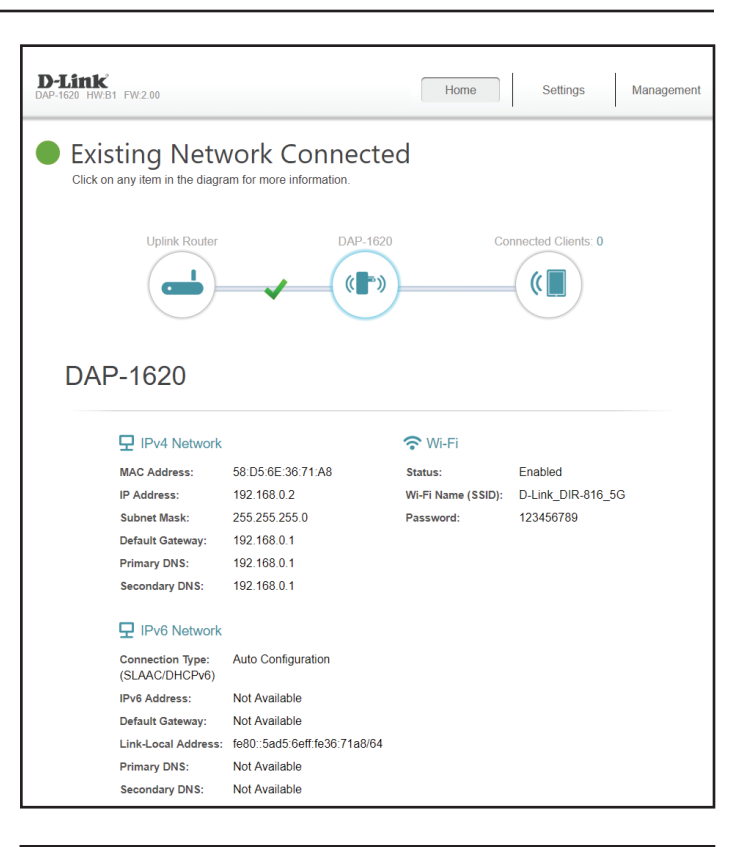

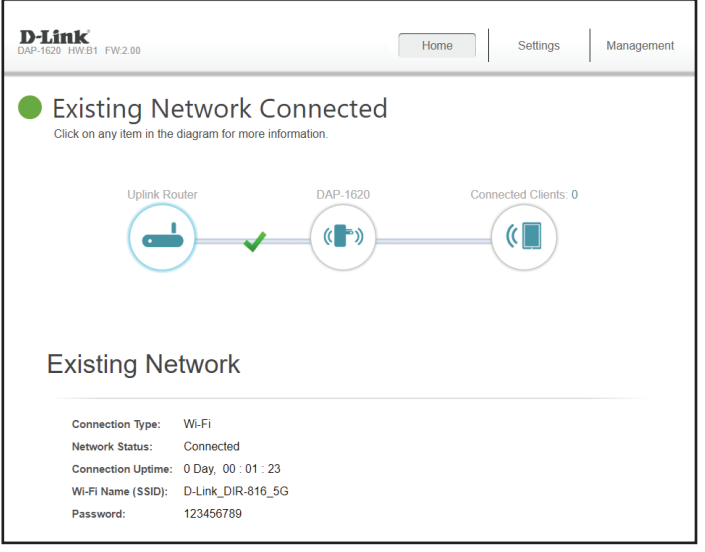

Name

Anbieter/Hersteller

MAC-Adresse

**IP-Adresse** 

Ein Klick auf das Symbol für verbundene Clients zeigt Ihnen die derzeit mit dem DAP-1620 verbundenen Geräte, das Netzwerk, mit dem sie verbunden sind, sowie ihre IP-Adressen an.

Um die Einstellungen jedes einzelnen Client zu bearbeiten, klicken Sie auf das Bleistiftsymbol des jeweiligen Client, den Sie bearbeiten möchten.

| Geben Sie für diesen Client einen benutzerdefinierten Namen<br>ein. | Edit Name                      | $\times$ |
|---------------------------------------------------------------------|--------------------------------|----------|
| Zeigt den Hersteller des Geräts an.                                 | Name:                          |          |
|                                                                     | Vendor: D-Link                 |          |
| Zeigt die MAC-Adresse des Geräts an.                                | MAC Address: c8:d3:a3:03:43:86 |          |
| Zeigt die aktuelle IP-Adresse dieses Client an.                     | IP Address: 192.168.0.3        |          |
| Klicken Sie anschließend auf <b>Save</b> (Speichern).               | Save                           |          |

| AP-1620 HW:B1 FW:2.00 |          | 1          | Home      | Settings N | 1anagemer |
|-----------------------|----------|------------|-----------|------------|-----------|
| Existing Ne           | twork Co | nnected    |           |            |           |
| Uplink Rout           | er       | DAP-1620   | Connected | Clients: 1 |           |
| -                     |          | (())       |           |            |           |
| $\bigcirc$            |          | $\bigcirc$ |           |            |           |
|                       |          |            |           |            |           |
| Connected (           | lients   |            |           |            |           |
| Connected C           | lients   |            |           |            |           |

# Startseite - Mit einem Wi-Fi Mesh Router verbunden

Wenn der DAP-1620 mit einem Router mit Wi-Fi Mesh-Unterstützung verbunden ist, melden Sie sich bei der Startseite des DAP-1620 an, indem Sie das Admin-Kennwort Ihres Routers eingeben. Auf der Startseite des DAP-1620 werden lediglich Firmware-Informationen des DAP-1620 angezeigt. Die restlichen Funktionen des DAP-1620 können über die Konfigurationsseite des Hauptrouters konfiguriert werden. Stellen Sie bitte sicher, dass die Wi-Fi Mesh-Funktion in den Drahtloseinstellungen Ihres kompatiblen Routers aktiviert ist.

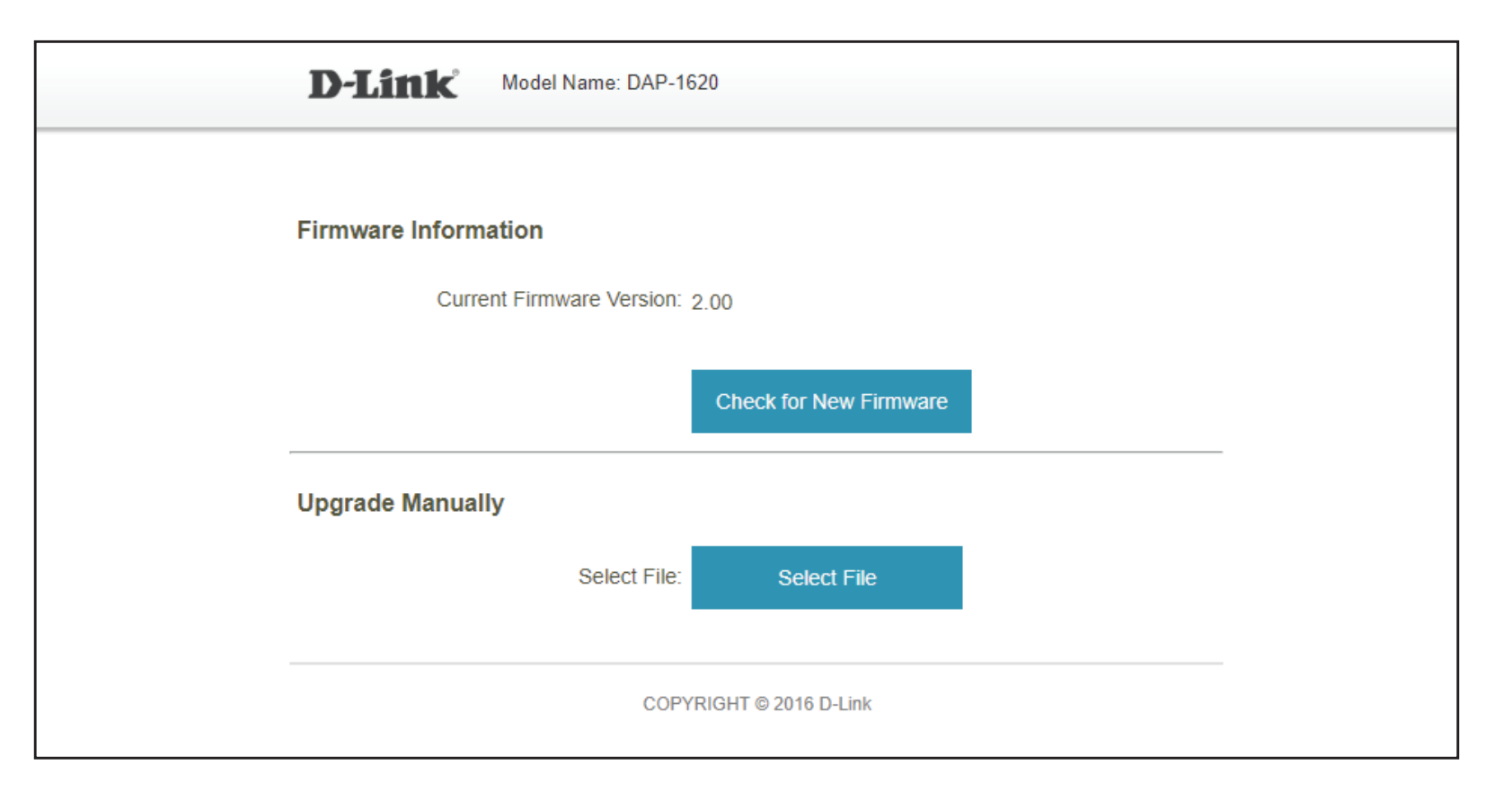

| -Firmware<br>Informationen | Die aktuelle Version der Firmware Ihres DAP-1620. Klicken Sie auf <b>Auf neue Firmware hin prüfen</b> , um zu kontrollieren, ob Ihr DAP-1620 noch aktuell ist.                                                                                                    |
|----------------------------|----------------------------------------------------------------------------------------------------|
| Manuelles Upgrade          | Möchten Sie ein Upgrade manuell durchführen, laden Sie bitte zuerst die Firmware-Datei der Version herunter, zu der<br>das Upgrade durchgeführt werden soll. Klicken Sie danach auf <b>Select File</b> (Datei wählen), suchen Sie die gewünschte<br>Datei und klicken Sie auf <b>Upload</b> , um die neue Firmware zu installieren. |

## Einstellungen Extender-Einstellungen

Auf dieser Seite können Sie die Einstellungen für das erweiterte drahtlose Netzwerk des DAP-1620 konfigurieren. Um auf diese Seite zuzugreifen, klicken Sie oben auf der Seite auf das Dropdown-Menü **Settings** (Einstellungen) und wählen Sie Extender. Klicken Sie auf **Save** (Speichern), um die Einstellungen zu übernehmen und zur Startseite zurückzukehren.

| <b>D-Link</b><br>DAP-1620 HW:B1 FW:2.00 |                                                                 | Home Settings Management                                                                                             |
|-----------------------------------------|-----------------------------------------------------------------|----------------------------------------------------------------------------------------------------|
| <u>ک</u> )))                            | Extender<br>Use this section to conf<br>press Save after any ch | figure the wireless settings for your DAP-1620. Please ensure you hanges made in this section for it to take effect. |
| Settings >> Extender                    |                                                                 | Save                                                                                                    |
| Existing Network                        | Existing Network:                                               | Ethernet                                                                                                    |
| Smart Connect                           | Status:                                                         | Enabled                                                                                                    |
| Extended Wi-Fi                          | Status:                                                         | Enabled                                                                                                    |
|                                         | Wi-Fi Name (SSID):                                              | dlink-71A8                                                                                                    |
|                                         | Password:                                                       | qktmq93743                                                                                                    |
|                                         | Schedule:                                                       | Always Enable                                                                                                    |

### **Vorhandenes Netzwerk**

#### Vorhandenes Netzwerk

Wählen Sie den Typ des vorhandenen Netzwerks, d. h. entweder **Ethernet** oder **Wi-Fi**, zu dem der DAP-1620 eine Verbindung herstellen soll. Wählen Sie **Ethernet**, wenn Sie sich über ein Ethernet-Kabel mit Ihrem Netzwerk verbinden. Wählen Sie **Wi-Fi**, wenn Sie sich drahtlos mit Ihrem Netzwerk verbinden.

### Wi-Fi - Vorhandenes Netzwerk

Wenn **Wi-Fi** ausgewählt ist, werden die folgenden Optionen für vorhandenes WLAN-Netzwerk angezeigt.

- Wi-Fi Name (SSID) Geben Sie den Wi-Fi-Namen des Netzwerks ein, das Sie erweitern möchten.
  - Kennwort Geben Sie das Kennwort des Netzwerks ein, das Sie erweitern möchten.
  - Durchsuchen Wenn Sie auf **Suchen** drücken, wird ein Fenster mit verfügbaren WLAN-Netzwerken eingeblendet. Wählen Sie das Netzwerk aus, das Sie erweitern möchten. Drücken Sie nach der Auswahl der Netzwerkoption auf **Auswählen**. Danach werden Sie gegebenenfalls zur Eingabe eines Kennworts aufgefordert. Drücken Sie **OK**, um Ihre Auswahl zu bestätigen.

| Existing Network | Existing Network: | Ethernet |
|------------------|-------------------|----------|
|                  |                   |          |
| Existing Network | Existing Network: | WIFI     |

Wi-Fi Name (SSID)

Password

|                   | nould into to oxionid. |
|-------------------|------------------------|
| dlink-7F06        |                        |
| DCS-H100-94A5     | <u></u>                |
|                   | <b>≙</b>               |
| dlink-7F06        | ₽ 奈                    |
| D-Link_Guest_2.4G | <b>?</b>               |
| D-Link_2G         | <u></u>                |
| Karl-Fi           | ₽ 중                    |
| D-Link_2G         | <u></u>                |
| D-Link_VIP        | <u></u>                |
| D-Link_5G         | <u></u>                |
| D-Link_Guest_5G   | <u></u>                |
| D-Link_Guest_2.4G | <u></u>                |
| D 1 - 1 - 0 0     | -                      |

| A password is required to join | "D-Link_DI | R-816_5G" |
|--------------------------------|------------|-----------|
| Password                       |            |           |
|                                | Back       | ок        |

### Smart Connect

| Smart Connect | Aktivieren oder deaktivieren Sie die Funktion "Smart Connect". Wenn     |
|---------------|-------------------------------------------------------------------------|
|               | aktiviert, sind nur einige Optionen zur Vereinfachung der Konfiguration |
|               | verfügbar.                                                              |

#### **Erweitertes Wi-Fi - Smart Connect aktiviert**

- Status Aktivieren oder deaktivieren Sie das erweiterte drahtlose Wi-Fi-Netzwerk.
- Wi-Fi Name (SSID)Dies ist der Name des erweiterten Netzwerks des DAP-1620. Bei<br/>Verwendung von Wi-Fi übermittelt der DAP-1620 die Internetverbindung<br/>des Uplink-Routers unter dieser SSID noch einmal. Sie können die SSID des<br/>erweiterten Netzwerks auch manuell einrichten.
  - Kennwort Geben Sie das Kennwort oder den Netzwerkschlüssel ein, die Sie für Ihr erweitertes Wi-Fi-Netzwerk verwenden möchten.
  - Zeitplan Verwenden Sie das Dropdown-Menü, um den Zeitplan zu wählen, für den die Regel aktiviert werden soll. Sie können den Zeitplan auf Always Enable (Immer aktivieren) setzen oder Ihre eigenen Zeitpläne im Abschnitt Schedule (Zeitplan) erstellen. Weitere Informationen finden Sie unter "Zeitplan" auf Seite 35.

#### **Wireless - Smart Connect deaktiviert**

#### 2,4 GHz Erweitertes Wi-Fi (WLAN)

- **Status** Aktivieren oder deaktivieren Sie das 2,4 GHz Netzwerk, indem Sie diesen Schieberegler umschalten.
- Wi-Fi Name (SSID)Dies ist der Name des erweiterten Netzwerks des DAP-1620. Bei<br/>Verwendung von Wi-Fi übermittelt der DAP-1620 die Internetverbindung<br/>des Uplink-Routers unter dieser SSID noch einmal. Sie können die SSID des<br/>erweiterten Netzwerks auch manuell einrichten.
  - Kennwort Geben Sie das Kennwort oder den Netzwerkschlüssel ein, die Sie für Ihr erweitertes 2,4 GHz Netzwerk verwenden möchten.
  - Zeitplan Verwenden Sie das Dropdown-Menü, um den Zeitplan zu wählen, für den die Regel aktiviert werden soll. Sie können den Zeitplan auf **Always Enable** (Immer aktivieren) oder auf **Always** (Immer) einstellen.

| Smart Connect<br>Status: | Enabled       |
|--------------------------|---------------|
| Extended Wi-Fi           |               |
| Status:                  | Enabled       |
| Wi-Fi Name (SSID):       | dlink-71A8    |
| Password:                | qktmq93743    |
| Schedule:                | Always Enable |

| 2.4GHz Extended Wi-Fi<br>Status:<br>Wi-Fi Name (SSID):<br>Password:<br>Schortule | Enabled<br>dap-1620<br>123456769 |
|----------------------------------------------------------------------------------|----------------------------------|
| Status:<br>Wi-Fi Name (SSID):<br>Password:<br>Schortule                          | Enabled<br>dap-1620<br>123456789 |
| Wi-Fi Name (SSID):<br>Password:<br>Schedule:                                     | dap-1620<br>123456789            |
| Password:                                                                        | 123456789                        |
| Schedule                                                                         |                                  |
| Schedule.                                                                        | Always Enable                    |
| 5GHz Extended Wi-Fi                                                              |                                  |
| Status:                                                                          | Enabled                          |
| Wi-Fi Name (SSID):                                                               | dlink-71A8-5GHz                  |
| Password:                                                                        | qktmq93743                       |
| Schedule:                                                                        | Always Enable                    |

### Wireless - Smart Connect deaktiviert (Fortsetzung)

#### 5 GHz Erweitertes Wi-Fi (WLAN)

- **Status** Aktivieren oder deaktivieren Sie das 5 GHz Netzwerk, indem Sie diesen Schieberegler umschalten.
- Wi-Fi Name (SSID) Dies ist der Name des erweiterten Netzwerks des DAP-1620. Bei Verwendung von **Wi-Fi** übermittelt der DAP-1620 die Internetverbindung des Uplink-Routers unter dieser SSID noch einmal. Sie können die SSID des erweiterten Netzwerks auch manuell einrichten.
  - Kennwort Geben Sie das Kennwort oder den Netzwerkschlüssel ein, die Sie für Ihr erweitertes 5 GHz Netzwerk verwenden möchten.
  - Zeitplan Verwenden Sie das Dropdown-Menü, um den Zeitplan zu wählen, für den die Regel aktiviert werden soll. Sie können den Zeitplan auf **Always Enable** (Immer aktivieren) oder auf **Always** (Immer) einstellen.

| Smart Connect<br>Status: | Disabled        |
|--------------------------|-----------------|
| 2.4GHz Extended Wi-Fi    |                 |
| Status:                  | Enabled         |
| Wi-Fi Name (SSID):       | dap-1620        |
| Password:                | 123456789       |
| Schedule:                | Always Enable   |
| 5GHz Extended Wi-Fi      |                 |
| Status:                  | Enabled         |
| Wi-Fi Name (SSID):       | dlink-71A8-5GHz |
| Password:                | qktmq93743      |
| Schedule:                | Always Enable   |
|                          |                 |

## Netzwerkeinstellungen

Auf dieser Seite können Sie die Netzwerkeinstellungen für den DAP-1620 konfigurieren. Um auf diese Seite zuzugreifen, klicken Sie oben auf der Seite auf das Dropdown-Menü **Settings** (Einstellungen) und wählen Sie **Network** (Netzwerk). Klicken Sie jederzeit auf **Save** (Speichern), um die auf dieser Seite vorgenommenen Änderungen zu speichern.

#### Management Link

k Sie können den URL-Namen des Geräts ändern, indem Sie den Text im Textfeld ändern. Wenn Sie den Namen des Geräts ändern, müssen Sie http://xxxx.local. in der Adresszeile Ihres Webbrowsers eingeben, um auf das Konfigurationshilfsprogramm zuzugreifen (wobei,,xxxx" dem Namen des Geräts entspricht).

| Settings >> Network                                  | Save              |  |
|------------------------------------------------------|-------------------|--|
| Network Settings Device Name: http:// dlinkap Jocal. |                   |  |
| /                                                    | Advanced Settings |  |

#### **Erweiterte Einstellungen**

Im Abschnitt 'Advanced Settings' (Erweiterte Einstellungen) der Seite 'Network Settings' (Netzwerkeinstellungen) können Sie sowohl IPv4- als auch IPv6-Einstellungen konfigurieren, die vom erweiterten Netzwerk des DAP-1620 verwendet werden.

|                             | IPv4                                                                                                    |
|-----------------------------|----------------------------------------------------------------------------------------------------|
| Meine LAN-Verbindung<br>ist | Hier können Sie wählen, ob für das Internetprotokoll eine <b>dynamische</b> oder <b>statische IP</b> -Adresse verwendet werden soll. Wenn Sie dynamische IP-Adresse wählen, stehen die unten aufgeführten Optionen nicht zur Verfügung. |
| IP-Adresse                  | Geben Sie die statische IP-Adresse ein, die Sie dem erweiterten<br>Netzwerk-AP zuweisen möchten. Diese Adresse sollte nicht Teil des<br>DHCP-Adressenpools des Uplink-Routers sein.                                                     |
| Subnetzmaske                | Geben Sie die Subnetzmaske ein.                                                                                                    |
| Gateway-Adresse             | Geben Sie die Gateway-Adresse ein. Das ist in der Regel die IP-<br>Adresse des Uplink-Routers.                                                                                                    |
| Primärer DNS Server         | Geben Sie die Adresse des primären DNS-Servers ein.                                                                                                    |
| Sekundärer DNS Server       | Geben Sie die Adresse des sekundären DNS-Servers ein. Die Eingabe<br>hier ist optional. Sie bietet ein Backup, falls der primäre Server mal<br>ausfallen sollte.                                                                        |

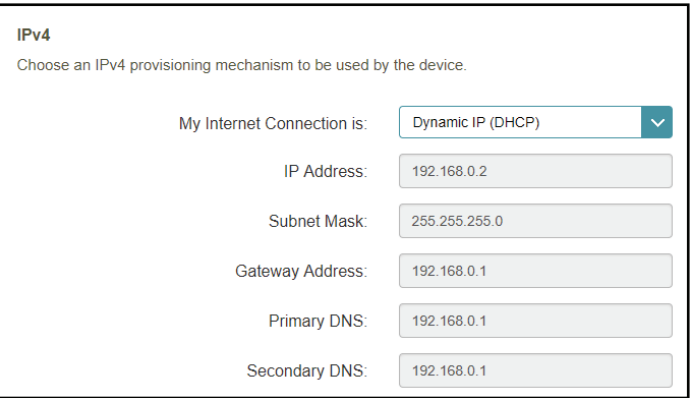

| I                                               | Pv6 - Autokonfiguration (SLAAC/DHCPv6)                                                                                                    | IPv6                                                                                             | d by the device                                                                                              |
|-------------------------------------------------|----------------------------------------------------------------------------------------------------|--------------------------------------------------------------------------------------------------|----------------------------------------------------------------------------------------------------|
| Meine Internetverbindung<br>ist                 | Wählen Sie <b>Autoconfiguration (SLAAC/DHCPv6)</b> , wenn der DAP-1620 automatisch eine IPv6-Adresse vom Uplink-Router erhalten soll.                                                                                                    | My Internet Connection is                                                                        | : Auto Configuration (SLAAC/DHCPv6)                                                                          |
| Eine DNS-Server-Adresse<br>automatisch beziehen | Sie können wählen, ob die IPv6 DNS-Serverinformationen automatisch<br>erhalten werden sollen, oder ob die Konfiguration der DNS-Server manuell<br>erfolgen soll, indem Sie neben der Option <b>Folgende DNS-Adresse</b><br><b>verwenden</b> die entsprechende Auswahl treffen. | Obtain a DNS server address automatically or enter                                               | r a specific DNS server address. ) Obtain a DNS server address automatically ) Use the following DNS address |
| Primärer DNS Server                             | Geben Sie für manuelle Einstellungen die primäre IPv6 DNS-Serveradresse<br>ein.                                                                                                    |                                                                                                  |                                                                                                    |
| Sekundärer DNS Server                           | Geben Sie für manuelle Einstellungen die sekundäre IPv6 DNS-<br>Serveradresse ein. Die Eingabe hier ist optional. Sie bietet ein Backup, falls<br>der primäre Server mal ausfallen sollte.                                                                                     |                                                                                                  |                                                                                                    |
|                                                 | IPv6 - Statisches IPv6                                                                                                    | IPv6<br>Choose an IPv6 provisioning mechanism to be used b                                       | v the device                                                                                                 |
| Meine Internetverbindung<br>ist                 | Wählen Sie <b>Static IPv6</b> (Statische IPv6-Adresse), um dem DAP-1620 manuell<br>eine IP-Adresse zuzuweisen.                                                                                                    | My Internet Connection is:                                                                       | Static IPv6                                                                                                  |
| IPv6 Address                                    | Geben Sie die IPv6-Adresse ein, die Sie dem erweiterten Netzwerk-AP<br>zuweisen möchten. Diese Adresse sollte nicht Teil des DHCP-Adressenpools<br>des Uplink-Routers sein.                                                                                                    | Enter the IPv6 address information that you would like<br>IPv6 Address:<br>Subnet Prefix Length: | to use to access the Web-based management interface.                                                         |
| Subnetzmasken-Präfixlänge                       | Geben Sie die IPv6-Subnetzmasken-Präfixlänge ein.                                                                                                    | Default Gateway:                                                                                 |                                                                                                    |
| Standard-Gateway                                | Geben Sie das Standard-Gateway an.                                                                                                    | Primary DNS:<br>Secondary DNS:                                                                   |                                                                                                    |
| Primärer DNS Server                             | Geben Sie die primäre IPv6 DNS-Serveradresse ein.                                                                                                    |                                                                                                  |                                                                                                    |
| Sekundärer DNS Server                           | Geben Sie die sekundäre IPv6 DNS-Serveradresse ein. Die Eingabe hier ist<br>optional. Sie bietet ein Backup, falls der primäre Server mal ausfallen sollte.                                                                                                    |                                                                                                  |                                                                                                    |
|                                                 | IPv6 - Nur lokale Verbindung                                                                                                    | IPv6                                                                                             |                                                                                                    |
| Meine Internetverbindung<br>ist                 | Wählen Sie <b>Local Connectivity Only</b> (nur lokale Verbindung), um eine IPv6-Adresse nur für das lokale Netzwerk anzugeben.                                                                                                    | Choose an IPv6 provisioning mechanism to be used b<br>My Internet Connection is:                 | Local Connectivity Only                                                                                      |
| LAN IPv6 Link-Local-Adresse                     | Die link-local Adresse des DAP-1620.                                                                                                    | The LAN IPv6 Link-Local Address is the IPv6 Address                                              | that you use to access the Web-based management interfa                                                      |
|                                                 |                                                                                                    | LAN IPv6 Link-Local Address:                                                                     | FE80::5AD5:6EFF:FE36:71A8/64                                                                                 |

## Verwaltung Zeit

Auf der Seite Time (Zeit) kann die korrekte Zeiteinstellung der internen Systemuhr konfiguriert, aktualisiert und verwaltet werden. Hier können Sie die Zeitzone und den Network Time Protocol (NTP)-Server auswählen.

Klicken Sie im Management-Menü in der Leiste oben auf der Seite auf Time & Schedule (Zeit und Zeitplan). Klicken Sie jederzeit auf **Save** (Speichern), um die auf dieser Seite vorgenommenen Änderungen zu speichern.

|            | Zeitkonfiguration                                                                                                    | D-Link<br>DAP-1620 HW:B1 FW:2.00          | Home                                                                                                    | Settings                                                           | N                                                                                                    |  |  |
|------------|----------------------------------------------------------------------------------------------------|-------------------------------------------|----------------------------------------------------------------------------------------------------|--------------------------------------------------------------------|----------------------------------------------------------------------------------------------------|--|--|
| Zeitzone   | Wählen Sie die Zeitzone im Dropdown-Menü aus.                                                                                                    | Time                                      | Time                                                                                                    |                                                                    |                                                                                                    |  |  |
| Zeit       | Zeigt das aktuelle Datum und die aktuelle Zeit des Routers an.                                                                                                    | Your device<br>checking,<br>with a public | e's internal clock is used for time sensitive applicatio<br>data logging and schedules for features. The date an<br>lic time server through the Internet, or it can be config | ns, such as firmware<br>d time can be synch<br>jured manually here | online<br>ronized                                                                                                    |  |  |
| A          | utomatische Zeitkonfiguration                                                                                                    | Management >> Time                        |                                                                                                    | Schedule                                                           | Si                                                                                                    |  |  |
| NTP-Server | Wählen Sie aus dem Dropdown-Menü entweder <b>D-Link NTP</b><br><b>Server</b> aus, um darüber Datum und Uhrzeit Ihres Routers zu<br>synchronisieren. Oder wählen Sie <b>Manuell</b> , um die IP-Adresse<br>des NTP-Servers manuell festzulegen. | Time Configuration                        | Time Zone: Country/ City name<br>Time: 2018/10/19 05:52:00 AM<br>NTP Server: D-Link NTP Server                                                                                | Link NTP Server                                                    | <ul> <li>Image: A state of the state of the state of</li></ul> |  |  |
|            |                                                                                                    |                                           | COPYRIGHT @ 2016 D-Link                                                                                                    |                                                                    |                                                                                                    |  |  |

Management

## Zeitplan

Einige Extenderfunktionen lassen sich über einen vorkonfigurierten Zeitplan steuern. Um Zeitpläne zu erstellen, zu bearbeiten oder zu löschen, klicken Sie auf der Seite Time (Zeit) auf **Schedule**(Zeitplan). Um zur Seite Zeit zurückzukehren, klicken Sie auf **Time** (Zeit).

Wenn Sie eine Regel entfernen möchten, klicken Sie auf das Papierkorbsymbol in der Spalte Löschen. Möchten Sie eine Regel bearbeiten, klicken Sie auf das entsprechende Bleistiftsymbol für das Konto in der Spalte Bearbeiten. Wenn Sie eine neue Regel erstellen möchten, klicken Sie auf **Zeitplan hinzufügen**. Klicken Sie anschließend auf **Save** (Speichern).

Bei Bearbeitung oder Erstellung einer Regel wird das folgende Fenster angezeigt:

Geben Sie zuerst den Namen Ihres Zeitplans in das Feld Name ein.

Jede Zelle entspricht einer Stunde. Die Zeit wird oben auf jeder Spalte angezeigt. Um einem Zeitplan einen Zeitraum hinzuzufügen, klicken Sie einfach auf die Stunde des Beginns und ziehen Sie bis zur Endstunde. Sie können dem Zeitplan mehrere Tage hinzufügen, aber pro Tag nur einen Zeitraum.

Um einen Zeitraum vom Zeitplan zu löschen, klicken Sie auf das Kreuzsymbol.

Klicken Sie auf Apply (Übernehmen), wenn Sie fertig sind.

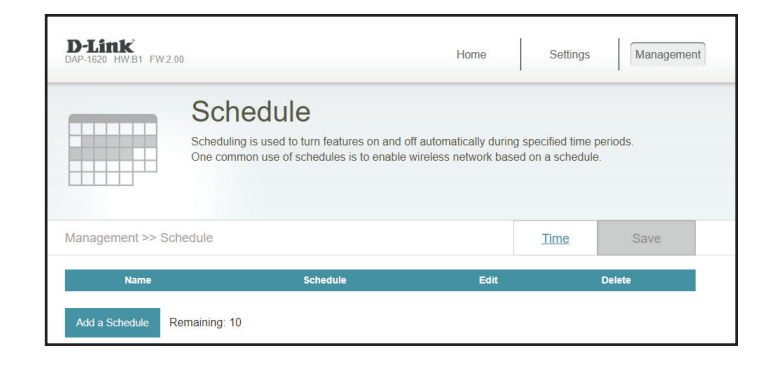

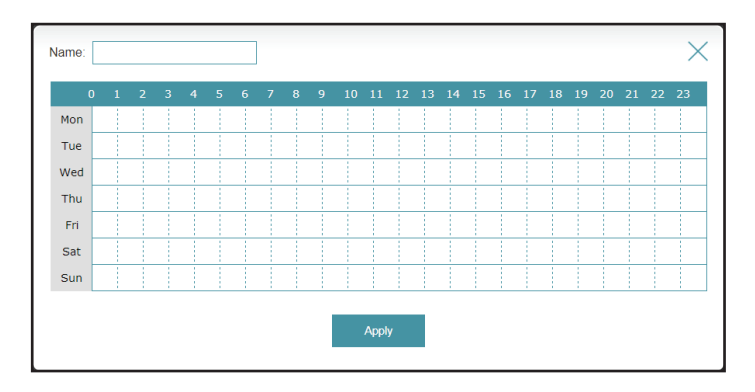

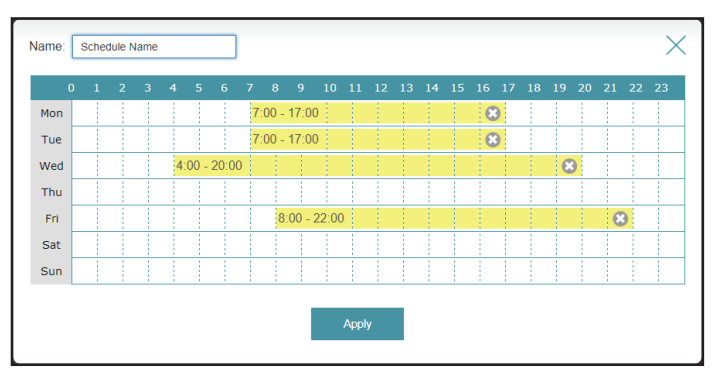

Oben sehen Sie ein Beispiel eines Zeitplans.

## Admin

Auf dieser Seite können Sie ein neues Kennwort für das Administratorkonto zur Konfiguration des DAP-1620 angeben. Um auf diese Seite zuzugreifen, klicken Sie oben auf der Seite auf das Dropdown-Menü **Management** (Verwaltung) und wählen Sie **Admin**. Klicken Sie jederzeit auf **Save** (Speichern), um die auf dieser Seite vorgenommenen Änderungen zu speichern.

Kennwort Geben Sie das Administrationskennwort ein.

| D-Link<br>DAP-1620 HW:B1 FW:2 | 00                                                  |                                                | Home                 | Settings            | Managemen |
|-------------------------------|-----------------------------------------------------|------------------------------------------------|----------------------|---------------------|-----------|
|                               | Admin                                               |                                                |                      |                     |           |
| - A                           | The admin account can o<br>give the admin account a | change all router settir<br>a strong password. | gs. To keep your rou | uter secure, you sl | hould     |
| Management >> Ac              | Imin                                                |                                                |                      |                     | Save      |
| Admin Password                | Password:                                           |                                                |                      |                     |           |
|                               | rassword.                                           |                                                |                      |                     |           |

## System

Auf dieser Seite können Sie Ihre Systemkonfiguration speichern und wiederherstellen, den DAP-1620 zurücksetzen oder neu starten. Um auf diese Seite zuzugreifen, klicken Sie oben auf der Seite auf das Dropdown-Menü **Management** (Verwaltung) und wählen Sie **System**.

| Einstellungen auf der<br>Iokalen Festplatte<br>speichern | Speichern Sie die Systemeinstellungen als Datei auf der<br>lokalen Festplatte. Ein Dateidialogfeld wird angezeigt. Wählen<br>Sie einen Speicherort und geben Sie einen Dateinamen für die<br>Konfigurationsdatei ein.                                        |    |
|----------------------------------------------------------|----------------------------------------------------------------------------------------------------|----|
| Einstellungen von<br>der lokalen Festplatte<br>laden     | Laden Sie die Systemeinstellungen von einer vorher auf der<br>lokalen Festplatte gespeicherten Datei. Klicken Sie auf <b>Restore</b><br>(Wiederherstellen). Die Schaltfläche wird angezeigt, nachdem<br>die Datei mit den Systemeinstellungen geladen wurde. | M. |
| Auf Werkseinstellungen<br>zurücksetzen                   | Setzen Sie die Systemeinstellungen auf die werkseitigen<br>Standardeinstellungen zurück. Alle aktuell gespeicherten<br>Einstellungen werden dadurch gelöscht.                                                                                                |    |
| Gerät neu starten                                        | Klicken Sie auf <b>Reboot</b> (Neustart), um den DAP-1620 neu zu<br>starten.                                                                                                    |    |

| <b>D-Link</b><br>DAP-1620 HW:B1 FW:2.00 |                                                                                                    | Hom                                                                                           | e                                           | Settings                                                       | Management       |
|-----------------------------------------|----------------------------------------------------------------------------------------------------|-----------------------------------------------------------------------------------------------|---------------------------------------------|----------------------------------------------------------------|------------------|
| 5                                       | System<br>This page lets you save your rou<br>file, restore your router to factory<br>restoring the settings to the factor<br>have created. | iter's current settings to a 1<br>default settings, or reboo<br>ny defaults will erase all se | ile, restore<br>t the devic<br>ettings, inc | e your settings fro<br>e. Please note th<br>luding any rules y | m a<br>at<br>/ou |
| Management >> Syst                      | em                                                                                                    |                                                                                               |                                             |                                                                |                  |
| System                                  |                                                                                                    |                                                                                               |                                             |                                                                |                  |
| s                                       | ave Settings To Local Hard Drive:                                                                                                    | Save                                                                                          |                                             |                                                                |                  |
| Loa                                     | d Settings From Local Hard Drive:                                                                                                    | Select File                                                                                   |                                             |                                                                |                  |
| Re                                      | store To Factory Default Settings:                                                                                                    | Restore                                                                                       |                                             |                                                                |                  |
|                                         | Reboot The Device:                                                                                                    | Reboot                                                                                        |                                             |                                                                |                  |
|                                         |                                                                                                    |                                                                                               |                                             |                                                                |                  |
|                                         | COPY                                                                                                    | RIGHT © 2016 D-Link                                                                           |                                             |                                                                |                  |

## Upgrade

Möglicherweise werden künftig Firmware-Upgrades für den DAP-1620 veröffentlicht. Auf dieser Seite können Sie entweder automatisch oder manuell ein Upgrade der Router-Firmware durchführen. Für ein manuelles Firmware-Upgrade müssen Sie zunächst die entsprechende Datei von http://support.dlink.com herunterladen. Um auf diese Seite zuzugreifen, klicken Sie oben auf der Seite auf das Dropdown-Menü Management (Verwaltung) und wählen Sie Upgrade. Klicken Sie jederzeit auf Save (Speichern), um die auf dieser Seite vorgenommenen Änderungen zu speichern.

| Au                              | tomatisches Firmware-Upgrade                                                                                                    | D-Link<br>DAP-1620 HW:B1 FW:2.00      |
|---------------------------------|----------------------------------------------------------------------------------------------------|---------------------------------------|
| Automatisches<br>Upgrade        | Wenn diese Option aktiviert ist, sucht und installiert der Router<br>die neuesten Firmware-Updates automatisch.                                                                    | FW FW Install                         |
| Aktualisierungszeit             | Mit dieser Funktion können Sie den DAP-1620 so einstellen,                                                                                                    | http://t                              |
| wählen                          | dass seine Firmware zu einer bestimmten Zeit automatisch                                                                                                    | Management >> Upgrade                 |
|                                 | aktualisiert wird. Stellen Sie mittels der Dropdown-Menüs die<br>genaue Uhrzeit für die automatischen Upgrades ein.                                                                | Automatic Firmware Upgrade            |
|                                 | Manuelles Upgrade                                                                                                    | Ch                                    |
| Firmware-Upgrade<br>durchführen | Möchten Sie ein Upgrade manuell durchführen, laden Sie<br>bitte zuerst die Firmware-Datei der Version herunter, zu der<br>das Upgrade durchgeführt werden soll. Klicken Sie danach | <b>Upgrade Manually</b><br>Upgrade Fi |
|                                 | auf <b>Select File</b> (Datei wählen), suchen Sie die gewünschte<br>Datei und klicken Sie auf <b>Upload</b> , um die neue Firmware zu                                              |                                       |

| <b>D-Link</b><br>DAP-1620 HW:B1 FW:2.0 | 0                                                                                                    | Home                                                                                  | Settings                                                   | Management                 |
|----------------------------------------|----------------------------------------------------------------------------------------------------|---------------------------------------------------------------------------------------|------------------------------------------------------------|----------------------------|
| FW                                     | Upgrade<br>Your device can automatically detect firm<br>install them. You can also check for new t<br>file Firmware may use code that is subject<br>http://tsd.dlink.com.tw/GPL.asp. | ware updates, but requires<br>irmware manually, and upq<br>t to the GPL licenses. For | s your authorizat<br>grade it from a lo<br>more informatio | ion to<br>scal<br>n, visit |
| Management >> Up                       | grade                                                                                                    |                                                                                       |                                                            | Save                       |
| Automatic Firmware                     | Jpgrade                                                                                                    |                                                                                       |                                                            |                            |
|                                        | Automatic Upgrade: Enabled<br>Update my device a<br>improvements and                                                                                                    | automatically every day at 3:30<br>features.                                          | 0-4:00 AM to alway                                         | rs enjoy the latest        |
|                                        | Choose Upgrade Time: Disabled<br>Upgrade Time: 3 AM 💙 :                                                                                                    | 30 🗸                                                                                  |                                                            |                            |
| Upgrade Manually                       |                                                                                                    |                                                                                       |                                                            |                            |
| Uţ                                     | ograde Firmware: Select File                                                                                                    |                                                                                       |                                                            |                            |

installieren.

## Statistik

Diese Seite zeigt Ihnen Detailinformationen zu Ihren Funk- und Netzwerkverbindungen an. Um auf diese Seite zuzugreifen, klicken Sie oben auf der Seite auf das Dropdown-Menü **Management** (Verwaltung) und wählen Sie **Statistics** (Statistik). Klicken Sie auf **Clear** (Löschen), um die statistischen Daten zurückzusetzen.

Auf der Seite **Statistics** (Statistik) werden die den Extender passierenden Paketmengen über die LAN- und Wireless-Segmente angezeigt.

Sie können die Statistiken für die Schnittstellen LAN, Wi-Fi, 2,4 GHz Extended Wi-Fi oder Wi-Fi 5 GHz Extended Wi-Fi aufrufen, indem Sie auf die jeweiligen Registerkarten oben in der Grafik klicken. Die Grafik wird in Echtzeit aktualisiert. Klicken Sie auf Clear (Löschen), wenn Sie die Informationen in der Grafik löschen möchten.

Der Datenverkehrzähler wird beim Neustart des Geräts zurückgesetzt.

|                | Statistics<br>This page gives you various statistics about data transmitted and received by your router<br>through the Internet, on your wired network (LAN), and through your wireless networks. |         |        |       |         |        |         |         |   |     |         |        |       |      |  |
|----------------|----------------------------------------------------------------------------------------------------|---------|--------|-------|---------|--------|---------|---------|---|-----|---------|--------|-------|------|--|
| /lanagement >> | Statistic                                                                                                    | S       |        |       |         |        |         |         |   |     |         |        |       | Clea |  |
| 100 KB/s       | LAN                                                                                                    | WI-FI   |        | 2.4GH | z Exten | ded Wi | -Fi     |         |   | 5Gł | iz Exte | nded V | Vi-Fi |      |  |
| 75 KB/s        |                                                                                                    |         |        |       |         |        |         |         |   |     |         |        |       |      |  |
| 50 KB/s        |                                                                                                    |         |        |       |         |        |         |         |   |     |         |        |       |      |  |
| 25 KB/s        |                                                                                                    |         |        |       |         |        |         |         |   |     |         |        |       |      |  |
|                |                                                                                                    |         |        |       |         |        |         |         |   |     |         |        |       |      |  |
|                |                                                                                                    |         |        |       |         |        |         |         |   |     |         |        |       | Sec  |  |
|                |                                                                                                    | Total P | ackets |       |         | Т      | otal KE | Byte(s) | ) |     |         | KBy    | e/sec |      |  |
| Sent           |                                                                                                    | 68      | 18     |       |         |        | 39      | 2       |   |     |         |        | 0     |      |  |
| Received       |                                                                                                    | 0       |        |       |         | 0 0    |         |         |   |     | 0       |        |       |      |  |

# Wireless-Clients mit dem Extender verbinden WPS-Taste

Sobald ein Uplink-Netzwerk eingerichtet wurde, können Sie die WPS-Funktion des DAP-1620 verwenden, um dem Netzwerk Ihres Extenders weitere drahtlose Clients hinzuzufügen. Die Mehrzahl drahtloser Geräte wie z. B. Wireless-Adapter, Media Player, Drucker und Kameras verfügen über eine WPS-Taste (oder ein Softwareprogramm mit WPS). Sie können also durch Betätigung dieser Taste (oder der entsprechenden Schaltfläche) eine Verbindung zum DAP-1620 herstellen. Genaue Angaben zur WPS-Verwendung und Aktivierung finden Sie im Benutzerhandbuch für das drahtlose Gerät, das Sie anschließen möchten. Führen Sie anschließend die folgenden Schritte aus:

Schritt 1 - Drücken Sie 1 Sekunde lang auf die WPS-Taste am DAP-1620. Die LED auf dem Gerät beginnt zu blinken.

- Schritt 2 Drücken Sie innerhalb von 120 Sekunden auf die WPS-Taste an Ihrem drahtlosen Gerät.
- Schritt 3 -Die Konfiguration kann bis zu 1 Minute dauern. Sobald das LED-Licht aufhört zu blinken und durchgehend grün leuchtet, ist eine Verbindung hergestellt und Ihre drahtlose Verbindung ist dank WPA2 sicher und geschützt.

# Windows® 10

Um sich einem bestehenden Netzwerk anzuschließen, suchen Sie das entsprechende Symbol des Funknetzes auf der Task-Leiste neben der Zeitanzeige und klicken Sie darauf.

Klicken Sie auf dieses Symbol, um eine Liste der Drahtlosnetze (Funknetze) anzuzeigen, die sich innerhalb eines bestimmten Bereichs Ihres Computers befinden. Wählen Sie dann das gewünschte Netzwerk durch Klicken auf seinen Namen (SSID) aus.

Um eine Verbindung zu der SSID herzustellen, klicken Sie auf **Connect** (Verbinden).

Um eine automatische Verbindung mit dem Router herzustellen, sobald Ihr Gerät das nächste Mal die SSID erkennt, setzen Sie ein Häkchen bei **Connect Automatically** (Automatisch verbinden).

Sie werden dann aufgefordert, das Wi-Fi Kennwort (den Netzwerksicherheitsschlüssel) für das Drahtlosnetz einzugeben. Geben Sie das Kennwort in das Feld ein und klicken Sie auf **Next** (Weiter), um die Verbindung zum Netzwerk herzustellen. Ihr Computer stellt nun automatisch eine Verbindung zu diesem drahtlosen Netz her, wenn es erkannt worden ist.

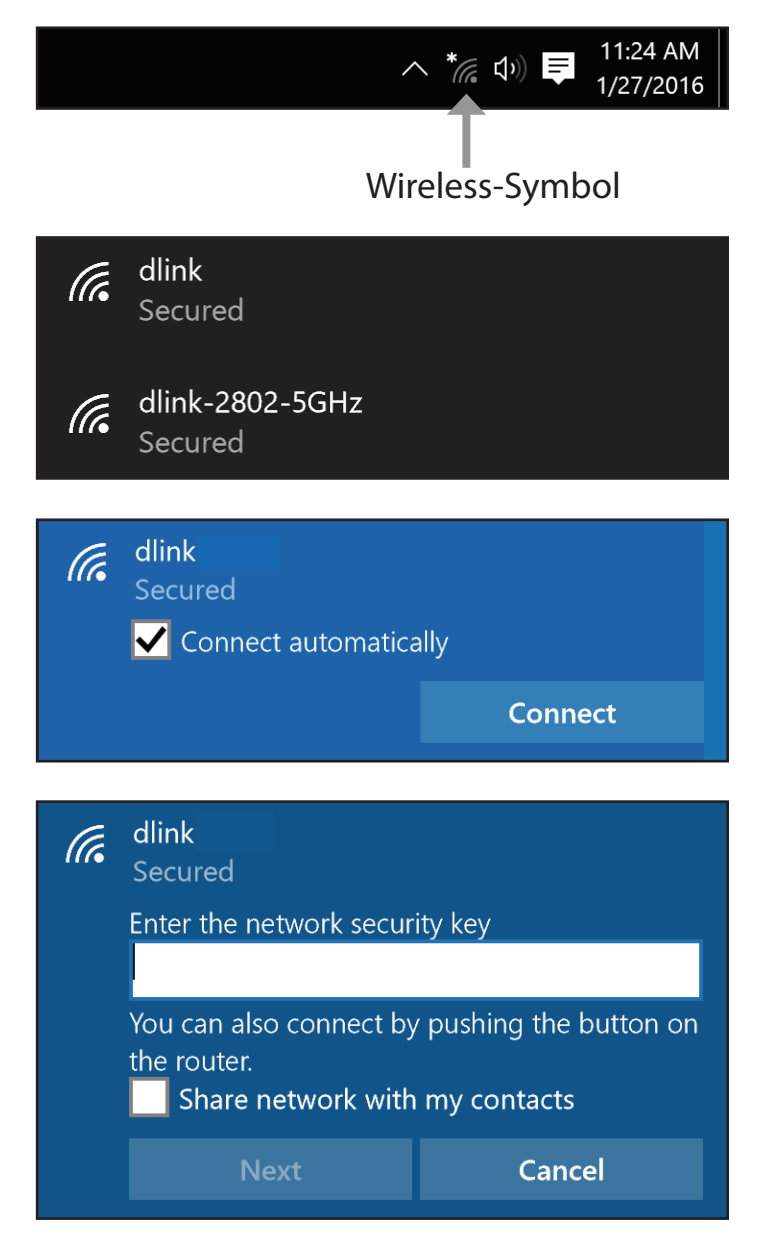

# Windows<sup>®</sup> 8 - WPA/WPA2

Um sich einem bestehenden Netzwerk anzuschließen, suchen Sie das entsprechende Symbol des Funknetzes auf der Task-Leiste neben der Zeitanzeige.

Klicken Sie auf dieses Symbol, um eine Liste der Drahtlosnetze (Funknetze) anzuzeigen, die sich innerhalb eines Bereichs Ihres Computers befinden, die zur Herstellung einer Verbindung geeignet sind. Wählen Sie das Netzwerk des Extenders aus, indem Sie auf den Netzwerknamen klicken.

Sie werden dann aufgefordert, das WLAN-Kennwort für das Drahtlosnetz einzugeben. Geben Sie das Kennwort in das Kennwortfeld ein und klicken Sie auf **Weiter**.

Wenn Sie mithilfe von Wi-Fi Protected Setup (WPS) eine Verbindung zu dem Router herstellen möchten, können Sie auch auf die WPS-Taste Ihres Routers drücken, um die WPS-Funktion zu aktivieren.

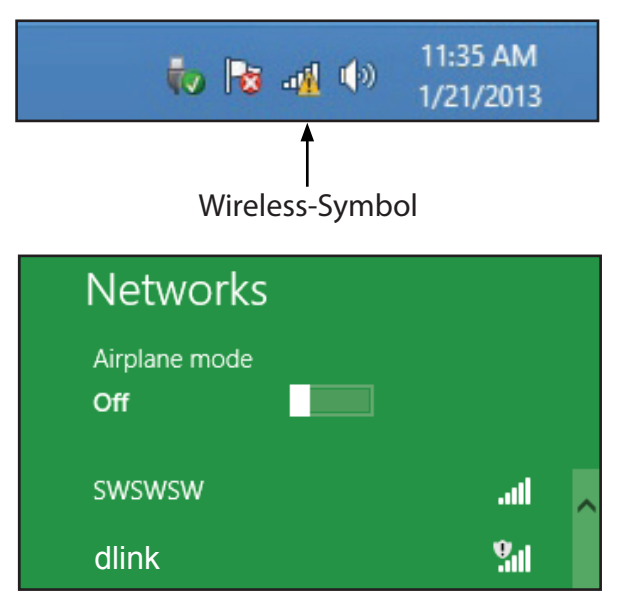

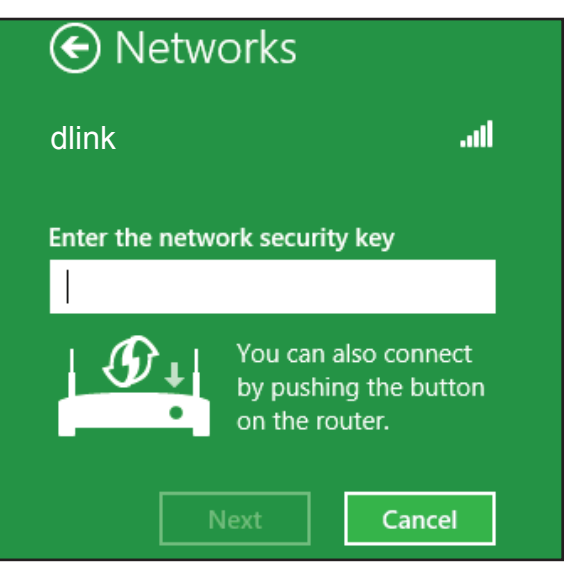

Sobald Sie eine Verbindung zu einem Funknetz hergestellt haben, erscheint das Wort **Connected** (Verbunden) neben dem Namen des Netzwerks, mit dem Sie verbunden sind.

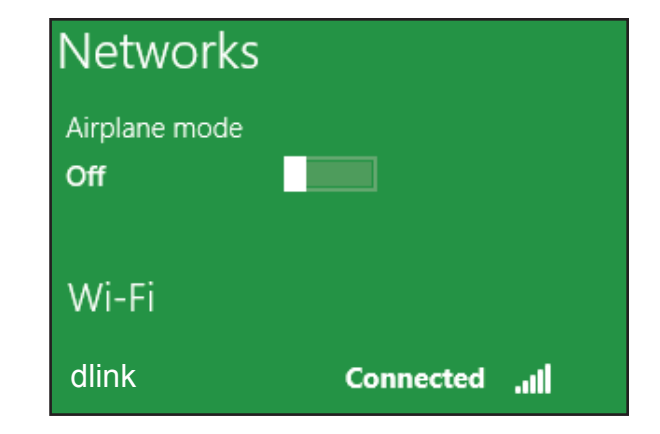

# Fehlerbehebung

Dieses Kapitel enthält Lösungen zu Problemen, die während der Installation und des Betriebs Ihres DAP-1620 auftreten können. Lesen Sie sich bei dem Auftreten von Problemen zunächst die folgenden Beschreibungen und Erläuterungen durch.

### 1. Warum habe ich keinen Zugriff auf das webbasierte Konfigurationsprogramm?

Bei Eingabe der IP-Adresse des AC1300 Wi-Fi Range Extender (dlinkap.local./) stellen Sie weder eine Verbindung zu einer Website her noch müssen Sie mit dem Internet verbunden sein. Bei dem Gerät ist das Hilfsprogramm im ROM-Chip des Geräts selbst integriert. Ihr Computer muss allerdings in demselben IP-Subnetz sein, um eine Verbindung zum webbasierten Hilfsprogramm herzustellen.

- Stellen Sie sicher, dass Sie einen aktualisierten Webbrowser mit aktiviertem Java haben. Folgendes wird empfohlen:
  - Internet Explorer<sup>®</sup> 10 oder höher
  - Firefox® 28 oder höher
  - Safari<sup>®</sup> 6,0 oder höher
  - Google Chrome<sup>™</sup> 28 oder höher
- Stellen Sie sicher, dass Sie mit dem gleichen drahtlosen Netzwerk verbunden sind, das auf der Geräteunterseite des DAP-1620 angegeben ist. Haben Sie eine aktive kabelgebundene LAN Ethernet-Verbindung, versuchen Sie das Ethernet-Kabel vorübergehend von dem Computer, den Sie verwenden, abzuziehen. Das könnte mögliche Konflikte lösen, die auftreten können, wenn zwei gleichzeitige Verbindungen auf dem selben Computer vorliegen.
- Deaktivieren Sie jede Internetsicherheits-Software auf dem Computer. Software-Firewalls wie z. B. ZoneAlarm, BlackICE, Sygate, Norton Personal Firewall und Windows<sup>®</sup> XP Firewall können den Zugang zu den Konfigurationsseiten blockieren. Sehen Sie in den Hilfedateien Ihrer Firewall-Software bezüglich weiterer Informationen zu ihrer Deaktivierung oder Konfiguration nach.

- Konfigurieren Sie Ihre Interneteinstellungen:
  - Wechseln Sie zur **Systemsteuerung**. Suchen Sie die **Internetoptionen**. Klicken Sie auf der Registerkarte **Sicherheit** auf die Schaltfläche zur Zurücksetzen auf die Standardeinstellungen.
  - Klicken Sie auf die Registerkarte Connection (Verbindungen) und stellen Sie die Einwahl-Option auf Keine Verbindung wählen. Klicken Sie auf die Schaltfläche "LAN-Einstellungen". Vergewissern Sie sich, dass nichts markiert ist. Klicken Sie auf OK.
  - Gehen Sie zur Registerkarte **Advanced** (Erweitert) und klicken auf die Schaltfläche Reset (Wiederherstellen), um die Standardeinstellungen wiederherzustellen. Klicken Sie dreimal auf **OK**.
  - Schließen Sie Ihren Webbrowser (sofern offen) und öffnen Sie ihn.
- Rufen Sie die webbasierte Verwaltungsoberfläche auf. Öffnen Sie Ihren Webbrowser und geben Sie die IP-Adresse Ihres Extenders (http://dlinkap.local) in der Adresszeile ein. Dies sollte die Anmeldeseite für Ihr Webmanagement öffnen. Falls der DAP-1620 nicht mit einem Uplink-Router verbunden ist, können Sie versuchen, auf die webbasierte Benutzeroberfläche zuzugreifen, indem Sie die Standard-IP-Adresse http://192.168.0.50 verwenden.
- Wenn Sie immer noch nicht auf die Konfiguration zugreifen können, unterbrechen Sie die Stromzufuhr des Extenders für 10 Sekunden und schalten Sie ihn dann wieder ein. Warten Sie weitere 30 Sekunden lang und versuchen Sie dann noch einmal, auf die Konfiguration zuzugreifen. Wenn Sie mehrere Computer haben, versuchen Sie eine Verbindung über einen anderen Computer herzustellen.

### 2. Was tun, wenn ich mein Kennwort vergessen habe?

Wenn Sie Ihr Kennwort vergessen haben, müssen Sie Ihren Extender zurücksetzen. Leider setzt dieser Vorgang auch alle Ihre Einstellungen auf die werkseitigen Standardeinstellungen zurück.

Um den Extender zurückzusetzen, lokalisieren Sie Reset-Taste (ein kleines Loch) auf der Unterseite des Geräts. Verwenden Sie dazu bei eingeschaltetem Extender einen entsprechend spitzen Gegenstand (z. B. eine Büroklammer) und halten Sie die Taste 10 Sekunden lang gedrückt. Ziehen Sie den spitzen Gegenstand aus dem Rücksetzloch. Es folgt der Neustart des Extenders (das wird durch die rot leuchtende LED angezeigt). Warten Sie etwa 30 Sekunden, bevor Sie auf den Extender zugreifen. Die Standard-IP-Adresse ist **http:// dlinkap.local**. Sobald das Anmeldefenster erscheint, geben Sie als Benutzername **admin** ein und lassen Sie das Feld zur Eingabe des Kennworts leer.

# Grundlagen drahtloser Netze

Drahtlose Produkte von D-Link basieren auf Industriestandards und dienen zur Bereitstellung drahtloser Verbindungen von hoher Geschwindigkeit, die zu Hause, im Geschäftsumfeld oder zum öffentlichen Zugriff auf drahtlose Netzwerke leicht und problemlos verwendet werden können. Mit der strikten Einhaltung der IEEE-Standards bietet Ihnen die Drahtlos-Produktpalette von D-Link die Möglichkeit eines sicheren und problemlosen Zugangs zu Ihrem Netzwerk. So genießen Sie alle Freiheiten, die Ihnen Wireless-Netzwerke bieten.

Ein drahtloses WLAN (Wireless Local Area Network) ist ein lokales Netzwerk aus Computern, in dem Daten über Funksignale statt Kabel gesendet und empfangen werden. Die Verwendung von WLAN nimmt nicht nur zu Hause und in Büros ständig zu, sondern auch in der Öffentlichkeit, wie auf Flughäfen, in Cafés und Universitäten. Innovative Methoden zur Nutzung der WLAN-Technologie helfen, effizienter zu arbeiten und zu kommunizieren. Darüber hinaus hat sich die erhöhte Mobilität ohne Kabel und andere feste Infrastrukturobjekte für viele Nutzer als vorteilhaft erwiesen.

Nutzer dieser Wireless-Technik können die gleichen Anwendungen wie in einem verkabelten Netz verwenden. So unterstützen die in Laptops und Desktop-Systemen verwendeten kabellosen Adapter die gleichen Protokolle wie Ethernet-Adapterkarten.

Oftmals ist es für mobile Netzwerkgeräte von Vorteil, Verbindungen zu einem herkömmlichen Ethernet-LAN herstellen zu können, um Server, Drucker oder eine Internetverbindung zu nutzen, die durch das kabelgebundene LAN bereitgestellt werden. Ein Wireless-/kabelloser Router ist ein Gerät, das diese Verbindung bereitstellt.

### Tipps

Hier sind ein paar Punkte, die Sie bei der Installation Ihres AC1300 Wi-Fi Range Extender beachten sollten.

### Stellen Sie den Extender an einem zentralen Punkt auf

Um die beste Leistung zu erzielen, sollten Sie den Extender an einer zentralen Stelle innerhalb Ihres gewünschten Nutzungsbereichs aufstellen. Versuchen Sie ihn so aufzustellen, dass sich so wenige Hindernisse wie möglich zwischen ihm und dem Uplink-Router befinden. Nutzen Sie, sofern möglich, einen höher gelegenen Stromanschluss, sodass das Signal leichter verteilt werden kann. Bei großen Räumlichkeiten oder Nutzungsbereichen benötigen Sie möglicherweise mehrere Extender, um eine optimale Funkabdeckung zu erreichen.

### Eliminierung von Interferenzen

Stellen Sie Ihre Heimgeräte wie schnurlose Telefone, Mikrowellenherd und Fernsehgeräte so weit wie möglich vom Extender entfernt auf. Damit können Sie mögliche Interferenzen reduzieren, die die Geräte aufgrund ihrer Nutzung der gleichen Frequenz verursachen würden.

### Sicherheit

Lassen Sie nicht zu, dass Ihre Nachbarn oder irgendein Eindringling eine Verbindung zu Ihrem drahtlosen Netz herstellt. Sichern Sie Ihr Netz durch Nutzung der WPA- oder WEP-Sicherheitsfunktion des Extenders und Uplink-Routers. Weitere Details finden Sie in den entsprechenden Abschnitten in diesem Handbuch.

# **Technische Spezifikationen**

#### Standards

- IEEE 802.11ac
- IEEE 802.11a
- IEEE 802.11n
- IEEE 802.11g
- IEEE 802.11b

#### Funkfrequenzbereich<sup>1</sup>

- 2,4 GHz bis 2.4835 GHz
- 5,18 MHz bis 5.85 MHz

#### Geräteschnittstellen

- 802.11ac/n/g/b/a Wireless LAN
- 10/100/1000 Gigabit Ethernet Port
- Reset-Taste
- WPS-Taste

#### Antenne

• Zwei externe Antennen

#### Sicherheit für Wireless-Netzwerke

- Wi-Fi Protected Access (WPA/WPA2)
- Wi-Fi Protected Setup (WPS)

#### **Spezielle Funktionen**

- Einrichtungsassistent
- Kompatibel mit D-Link Wi-Fi Mesh Routern

#### Geräteverwaltung

- Web-Benutzeroberfläche
- D-Link Wi-Fi App

#### **Diagnose-LEDS**

- Status/WPS
- Aus 3 Segmenten bestehende Wi-Fi Signalstärkeanzeige

#### Betriebstemperatur

• 0° bis 40° C

#### Lagertemperatur

• Lagerung: -20° bis 65° C

#### Luftfeuchtigkeit (bei Betrieb)

• 10% bis 90 %, nicht kondensierend

#### Luftfeuchtigkeit im Lager

• 5 % bis 95%, nicht kondensierend

#### Stromversorgung

• 110 - 240 V Wechselstrom, 50/60 Hz

#### Maximaler Stromverbrauch

• 4,3 W

#### Abmessungen

• 105,0 x 63,5 x 50,0 mm

#### Gewicht

• 165 Gramm

#### Zertifizierungen

- FCC
- IC
- CE
- RCM
- NCC
- ۰UL
- LVD
- BSMI